# DynEd İngilizce Dil Eğitimi DVD Kullanım Kılavuzu

FuturePrints Bilgisayar Sanayi ve Ticaret A.Ş. tarafından hazırlanmıştır.

Sürüm 2.7 - Eylül 2009

Her hakkı saklıdır.

# İçindekiler

| Genel bilgi                                           | 3  |
|-------------------------------------------------------|----|
| Yetişkinler için DynEd Eğitim Yazılımları             | 5  |
| Çocuklar için DynEd Eğitim Yazılımları                | 6  |
| Sistem Gereksinimi                                    | 7  |
| Doğru Çalışma Yöntemleri                              | 8  |
| Çalışma Kılavuzu                                      | 14 |
| Yükleme Kılavuzu                                      | 15 |
| Yerleştirme Sınavı (Placement Test) Kullanım Kılavuzu | 28 |
| Yetişkinler için Yerleştirme Sınavı Kullanım Kılavuzu | 29 |
| Çocuklar için Yerleştirme Sınavı Kullanım Kılavuzu    | 34 |
| Eğitim Yazılımı Kullanım Kılavuzu                     | 39 |
| Ödüller ve Takdir Belgeleri                           | 54 |

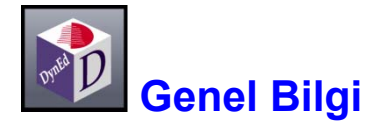

Günümüzde uluslararası iletişim dili olan İngilizce'yi konuşmak, anlamak ve bu dilde iletişim kurabilmek bir gerekliliktir. Ancak, İngilizce öğrenmek geliştirilmesi gereken bir beceridir ve klasik eğitim yöntemleri yeterince etkili olmamaktadır. Diğer taraftan, bilgisayarların yaygınlaşması, internet'in artık hayatımızın bir parçası olması ve yeni teknolojilerin yardımı ile uzaktan eğitim sistemleri gelişmiş ve İngilizce eğitiminde yeni olanaklar doğmuştur.

DynEd, dil eğitimcileri, bilgisayar programcıları, nörologlar ve sanatçılardan oluşan bir ekip tarafından tasarlanan dünyadaki ilk ve en etkin çoklu ortam dil eğitimi programıdır. DynEd'in nöro-bilimsel araştırmaların da desteklediği beyin uyumlu eğitim sistemi, İngilizce dilini kalıcı hafızaya yerleştirerek "anlama" becerisinden dilde akıcılığa geçmeyi hedefler.

DynEd, dil eğitimini bilgisayarlar üzerine taşıyan ve gerçek hayat benzeri uygulamalarla bireylerin kendi kendilerine İngilizce öğrenmelerini sağlayan bir eğitim sistemidir. Bilgisayarları başında çalışan kullanıcılar DynEd yazılımları ve eğitmenleri tarafından izlenerek yönlendirilmekte ve geleneksel sınıf içi eğitim sisteminden **2** - **3** misli daha verimli bir eğitim yapılabilmektedir.

DynEd eğitim sistemine yeni giren kullanıcılara kendi bilgisayarları üzerinde bir **Yerleştirme Sınavı** (*Placement Test*) verilmektedir. Bu sınav başlangıç düzeyi sorularla başlayıp, verilen yanıtlara göre soruları zorlaştırmakta ve kullanıcının sorulara cevap veremeyeceği düzeye gelmesi ile sonucu belirlemektedir. Sınav sonucunda kullanıcının düzeyine uygun DynEd eğitim yazılımları ve bu yazılımlara hangi düzeyden başlayacağı belirlenmektedir.

DynEd İngilizce Dil Eğitimi Sistemi dünyanın en geniş eğitim içeriğine sahip programıdır. Sistem her yaş ve her düzeydeki kullanıcının her türlü gereksinimini karşılayan eğitim yazılımları içermektedir. Kullanıcılar tüm yazılımlardan faydalanabilirler, ancak en verimli eğitimi alabilmeleri için kişiye özel bir eğitim paketi önerisi eğitmenler tarafından sunulacaktır.

DynEd'in Kayıt Yöneticisi (Records Manager) sistemi ile çalışma sırasında

- Kullanıcıların çalışma ve davranışlarının adım adım izlenmesi,
- ✤ Kullanıcıların kendi çalışmalarını denetleyebilmeleri,
- Kullanıcıların daha başarılı olabilmeleri için eğitmenler tarafından kontrol edilmesi ve yönlendirilmesi,

Kullanıcıların birey veya sınıf olarak yaptıkları çalışmalar hakkında rakamsal tablolar ve yazılı raporların otomatik olarak hazırlanması sağlanmaktadır.

DynEd programlarına özgü bir özellik olan **Düzey Ayarlama**<sup>™</sup> (*Shuffler<sup>™</sup>*) sistemi, yazılımın hızını ve zorluk derecesini kullanıcının çalıştığı konudaki becerisine göre ayarlamaktadır. Bu özellik sayesinde kullanıcıların gereksinimleri yazılım tarafından bire bir karşılanmakta ve her kullanıcının kendi hedefine yönelik çalışması sayesinde daha kısa zamanda başarı elde edilmektedir.

**Tamamlama Yüzdesi** (*Completion Percentage*) ile öğrencinin her dersi tanımlanan öğrenme hedefine oranlı olarak ne kadar tamamladığı izlenmektedir. Bu sistem sayesinde beceri kazanmak için gerekli olan tekrarlar yeterince yaptırılmaktadır. Kullanıcılar, eğitmenleri tarafından belirlenen tamamlama yüzdesine erişmeden beceri sınavlarına giremezler. **Beceri Sınavları** ile, kullanıcıların çalıştıkları konulardaki ilerlemeleri ve başarıları bilgisayar tarafından değerlendirilir. Sınavların zamanlaması ve sorular kullanıcıya göre düzenlenmekte ve sınav tekrar edildiğinde sorular değiştirilmektedir.

DynEd'in **Tutor** yazılımı ise kullanıcılara çalışmaları sırasındaki davranışları hakkında yazılı bir rapor ve not vererek daha verimli bir çalışma için yapılması gerekenleri belirtmektedir.

Kullanıcılar, Çalışma Kayıtları (*Study Records*) ile kendi çalışmalarını denetleyebilirler. Çalışma kayıtlarında, her konuda ve konuyu her tekrarlarında çalışma sürelerini, tüm çalışmalarının tarih ve saatlerini, sorulara doğru cevap verip vermediklerini, çalışmalarına göre yazılımdaki düzey değişimlerini, çalışmalarının Tamamlama Yüzdesi'ni ve test sonuçlarını görebilirler.

Eğitmenler, **Kayıt Yöneticisi** ile kullanıcıların çalışmalarını izleyebilirler ve kullanıcıların Çalışma Kayıtları bölümünde gördüklerine ilave olarak; çalışmaları sırasındaki davranışlarını (tekrar, altyazı veya tercüme kullanımı, mikrofon ve kulaklık kullanımı, sözlük kullanımı, kendi sesini dinleme ve konuşmasının anlaşılırlığı) ve en son ne zaman çalıştıklarını görebilirler. Ayrıca sınıf ortalamalarına göre kullanıcıların durumunu inceleyebilir, sınıflar ve kullanıcılar hakkında yazılı rapor alabilirler.

DynEd İngilizce Dil Eğitimi Sistemi, yukarıda anlatılan **Destek Yazılımları**, aşağıda tanıtılan **Eğitim Yazılımları** ve **DynEd Eğitmenleri**'nden oluşan üçlü bir sistemdir. **Destek Yazılımları** kullanıcıların çalışmalarının bilgisayar tarafından izlenmesini ve yönlendirilmesini, **Eğitim Yazılımları** İngilizce dilinin en iyi şekilde öğrenilmesini ve **Eğitmenler** ise kullanıcıların en doğru yöntemlerle çalışmasını ve dilin kişiselleştirilmesini sağlarlar. DynEd eğitim sistemi bu üç unsurun birlikte kullanılması sayesinde Dünya'nın en başarılı eğitim sistemi olmuş ve sayısız ödüller kazanmıştır. (Sayfa 54)

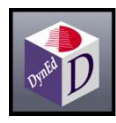

## Yetişkinler için DynEd Eğitim Yazılımları

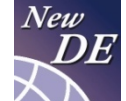

**NEW DYNAMIC ENGLISH:** Temel dil kavramlarını dinleme ve konuşma becerileri ile pekiştirerek, fikir yürütme, özetleme ve tartışma seviyesinde dilbilgisi ve kelime bilgisi edinmenize yardımcı olan ana yazılımdır.

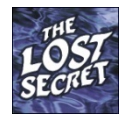

**THE LOST SECRET:** BBC'nin hazırladığı bu yazılım, New Dynamic English yazılımında öğrendiğiniz kavramları pekiştirip kelime hazinenizi geliştirmenizi ve öğrendiklerinizi günlük yaşamda kullanmanızı sağlar.

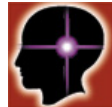

**ADVANCED LISTENING:** Stanford Üniversitesi profesörlerinin iş hayatı ile ilgili veya akademik konularda yaptıkları sunumlardan hareketle öğrencileri tartışma ortamına katan, soru cevaplarla ilişki kurdurarak dinleme becerilerini geliştiren bir yazılımdır.

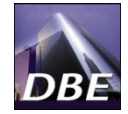

**DYNAMIC BUSINESS ENGLISH:** Çalışanların tanışma, konuşma, toplantı yapma ve sözlü sunum becerilerini geliştirerek, kendileri, şirketleri, ürün ve hizmetleri hakkında etkili iletişimde bulunmasını sağlayan bir yazılımdır.

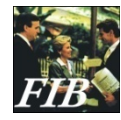

**FUNCTIONING IN BUSINESS:** Üst düzey iş İngilizcesi, toplantı teknikleri, telefon konuşmaları ve iş görüşmeleri üzerine yoğunlaşmış bir destek yazılımdır. İş hayatında kullanılan sözcük ve deyimleri öğretir.

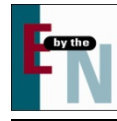

**ENGLISH BY THE NUMBERS:** Tüm sayısal ve grafikle ilgili kavramları en basitinden en karmaşığına (toplama çıkarmadan en karmaşık grafiklere) kadar öğreten yazılımdır. Telefon konuşması ve sunum teknikleri üzerinde yoğunlaşır.

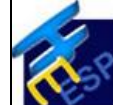

**HOSPITALITY ENGLISH:** Turizm endüstrisi için geliştirilmiş iletişim kavramları ve kelime bilgisine odaklanan bir eğitim yazılımıdır. Karşılıklı iletişimde kullanılan soru sorma, istekte bulunma, öneri yapma, onaylama, reddetme işlevleri için gerekli dili öğretir.

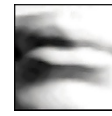

**CLEAR SPEECH WORKS:** Kullanıcının telaffuz ve aksanını en doğru vurgulamalarla anlaşılabilir kılmaya ve iletişim aksaklıklarını gidermeye yönelik bir yazılımdır. Kullanıcıların anadil alışkanlıklarını dikkate alarak eğitim verir.

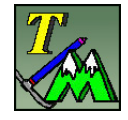

**TEST MOUNTAIN:** İleri düzeyde İngilizce bilenlere TOEFL ve TOEIC gibi "proficiency" sınavlarının tekniklerini öğretir ve kullanıcıları bu sınavlara hazırlar. Eğlenceli bir yöntemle kelime bilgisi, dilbilgisi, okuma ve dinleme becerilerinin gelişmesine yardımcı olur.

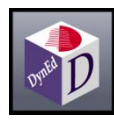

## Çocuklar için DynEd Eğitim Yazılımları

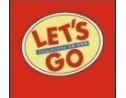

**LET'S GO:** Oxford University Press'in 4-10 yaş grubu çocuklar için yayınladığı İngilizce Eğitim kitapları serisinden hareketle tasarlanan yazılım, çizgi karakterlerin eğlenceli anlatımları ile sağlam bir İngilizce alt yapısı oluşturur.

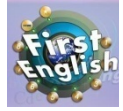

**FIRST ENGLISH:** İngilizce dil eğitimine yeni başlamış 10-17 yaş arası öğrenciler için geliştirilen bu yazılım, ders konularını kullanarak İngilizce eğitimi veren *English for Success* yazılımı için gerekli alt yapıyı hazırlar.

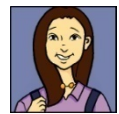

**ENGLISH FOR SUCCESS:** Özellikle 10-17 yaş arası gençler için tasarlanan yazılım öğrencilere okulda matematik, fen ve tarih gibi konularda kullanılacak İngilizce'yi, ilgili konularda yoğunlaşarak öğretir.

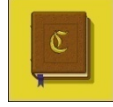

**DYNAMIC CLASSICS:** Klasik edebiyatın seçkin hikayeleriyle, kelime ve temel dilbilgisi öğretmenin yanı sıra okuma, anlama ve düşünme becerilerinin gelişmesini sağlar.

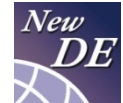

**NEW DYNAMIC ENGLISH:** Temel dil kavramlarını dinleme ve konuşma becerileri ile pekiştirerek, fikir yürütme, özetleme ve tartışma seviyesinde dilbilgisi ve kelime bilgisi edinmenize yardımcı olan ana yazılımdır.

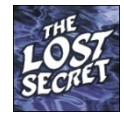

**THE LOST SECRET:** BBC'nin hazırladığı bu yazılım, New Dynamic English yazılımında öğrendiğiniz kavramları pekiştirip kelime hazinenizi geliştirmenizi ve öğrendiklerinizi günlük yaşamda kullanmanızı sağlar.

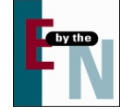

**ENGLISH BY THE NUMBERS:** Tüm sayısal ve grafikle ilgili kavramları en basitinden en karmaşığına (toplama çıkarmadan en karmaşık grafiklere) kadar öğretir. Telefon konuşması ve sunum teknikleri üzerinde yoğunlaşır.

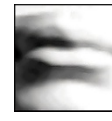

**CLEAR SPEECH WORKS:** Kullanıcının anadil alışkanlıklarını dikkate alarak eğitim veren, telaffuz ve aksanını en doğru vurgulamalarla anlaşılabilir kılmaya ve iletişim aksaklıklarını gidermeye yönelik bir yazılımdır.

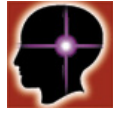

**ADVANCED LISTENING:** Stanford Üniversitesi profesörlerinin iş hayatı ile ilgili veya akademik konularda yaptıkları sunumlarla kullanıcıları tartışma ortamına katar, soru cevaplarla ilişki kurdurarak dinleme becerilerini geliştirir.

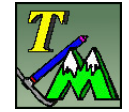

**TEST MOUNTAIN:** İleri düzeyde İngilizce bilenlere TOEFL ve TOEIC gibi "proficiency" sınavlarının tekniklerini öğretir ve kullanıcıları bu sınavlara hazırlar. Eğlenceli bir yöntemle kelime bilgisi, dilbilgisi, okuma ve dinleme becerilerinin gelişmesine yardımcı olur.

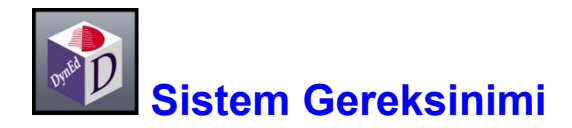

Dyned yazılımlarını kullanabilmek için bilgisayarınız aşağıdaki özelliklere sahip olmalıdır:

a - İşletim sistemine göre en az bellek ve ana işlemci hızı;

| İşletim Sistemi                     | Bellek (RAM)   | CPU                                           |
|-------------------------------------|----------------|-----------------------------------------------|
| ME, NT, 2000, XP<br>Vista, Window 7 | 256 MB<br>1 GB | 700 MHz Pentium veya dengi<br>1.6 GHz Pentium |
| Mac OS 10.3.9+                      | 512 MB         | 500 MHz PowerPC                               |

- b 4 Hızlı CD okuyucu, 640X480 Grafik ve 16 bit Ses Kartı, Hoparlör ve Mikrofon
- c Lisans ve çalışma kayıtları için internet bağlantısı (Çalışırken bağlantı gerekli değildir.)
- d- Yerel disk alanı: Gerekli boş alan her yazılım için ayrı ayrı aşağıdaki tabloda belirtilmiştir.
   Bilgisayarınızın rahat çalışabilmesi için % 20 daha fazla boş alan bulunması faydalıdır.
   (Yerel diskinizde gerekli alan bulunamadığı takdirde DVD üzerinden de çalışmak mümkündür.)

| Yazılımın Adı          | Gerekli Alan | Yazılımın Adı            | Gerekli Alan |
|------------------------|--------------|--------------------------|--------------|
| New Dynamic English    | 1710 MB      | Dynamic Business English | 456 MB       |
| The Lost Secret        | 650 MB       | Functioning in Business  | 650 MB       |
| Advanced Listening     | 1626 MB      | Let's Go                 | 1081 MB      |
| Clear Speech Works     | 625 MB       | First English            | 225 MB       |
| Test Mountain          | 275 MB       | English for Success      | 210 MB       |
| English By the Numbers | 110 MB       | Dynamic Classics         | 215 MB       |
| Hospitality English    | 185 MB       | Placement Tests          | 184 MB       |

e - Geçerli bir e-posta adresiniz olmalıdır. (E-posta adresinizi hotmail, yahoo gibi ücretsiz kanallardan alabileceğiniz gibi, internet servis sağlayıcınızdan da alabilirsiniz.)

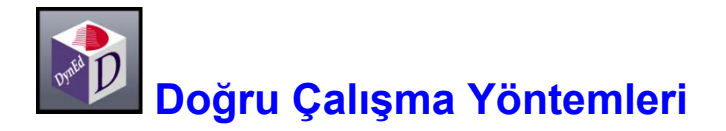

DynEd eğitim yazılımları, İngilizce'yi son derece doğal ve hızlı bir yöntemle öğrenmeyi sağlamak üzere tasarlanmıştır. Geleneksel İngilizce öğrenme yöntemlerine kıyasla önemli bir aşama göstermektedir. Ancak her yeni yöntem gibi DynEd sisteminin de kullanıcılar ve eğitmenler tarafından etkin şekilde kullanılabilmesi için yeni teknik ve stratejiler izlenmelidir.

DynEd eğitim sisteminde kullanılan öğrenme yönteminin doğruluğu son yıllarda yapılan nöro-bilimsel çalışmalarla da kanıtlanmıştır. İnsan beyninin doğal öğrenme yöntemi olan tüm duyuların birlikte kullanılması ile dilin öğrenilmesi ve yeterince tekrar yaptırılarak kalıcı hafızaya yerleştirilmesi yöntemi izlenmektedir. **Doğru Çalışma Yöntemleri** bu çerçevede en verimli çalışmayı sağlamak için öneriler sunmaktadır.

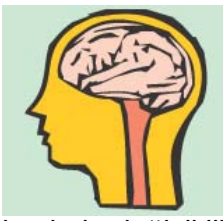

#### Dil Öğrenmek Nedir ?

Öğrenme beynimizde belirgin değişikliklerin oluşmasıdır. Öğrenmenin gerçekleşmesi için elektro kimyasal değişiklikler ve nöronlar arasında yeni bağlantıların oluşması gerekir. Bu bağlantılar oluşmadığı takdirde, kaydedilmeyen bilgisayar çalışmalarınızın kaybolduğu gibi beyninizdeki bilgiler de kaybolacaktır. Beyinde bilgi kaydetmek,

beyinde değişiklik gerektirir. Bu değişikliklerin bir bölümü hızla gerçekleşirken, bir bölümü de günler veya haftalar sonra olabilir.

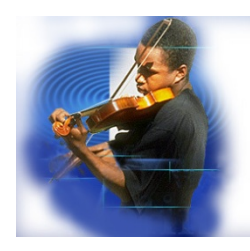

#### Dil Öğrenmek Bir Beceridir

Dil öğrenmek, tıpkı müzik enstrümanı çalmak gibi bir beceridir. Sık ve etkin alıştırma yapmak bütün diğer becerilerde olduğu gibi dil öğrenimi için de gereklidir. Özellikle dinleme ve konuşma becerilerinin gelişmesi için bu konularda hız kazanmak da gerekir. Konuşurken veya dinlerken, dili algılamak için, okumaya oranla çok daha az zamanınız vardır. Bir sözcüğü veya dilbilgisi kuralını hatırlamak için zaman yoktur.

Bu işlem otomatik olmak zorundadır. Bu otomatiklik yeteneğini kazanabilmek için, metin desteği olmadan alıştırma ve tekrar yapmak gereklidir.

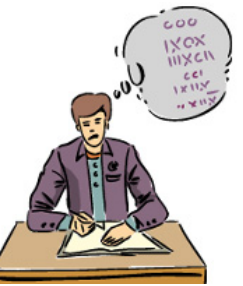

#### Hafıza nedir ?

Hafızanın değişik biçimleri vardır. Kısa süreli hafızanıza yerleşen sözcük veya cümleleri öğrenirken tekrar etseniz bile daha sonra unutursunuz. Dil öğrenen öğrenciler genellikle sözcük ve cümleleri çalışıp, ezberlerler. Ancak, zaman içinde tekrar edilmeyen sözcük ve cümleler hafızadan hızla silinirler. Araştırmalar, uzun süreli hafıza oluşumunun zaman gerektirdiğini göstermektedir. Birkaç gün veya haftaya yayılan kısa, sık

eğitimler, dil öğrenmek için en iyi yoldur. Değişik zamanlarda sürekli yapılan tekrarlar eğitim stratejinizin bir parçası olmalıdır. Bu durumda, birçok tekrar ve gözden geçirme ile yavaş ilerlemek; hızlı öğrenmenin en iyi yoludur.

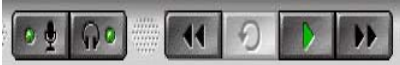

#### Ses Kaydı / Kaydı Dinlemenin Önemi

Çoklu ortamda etkileşimli yazılımlarla çalışmanın en önemli avantajı, beyninizin birçok bölümünü aynı anda çalıştırmasıdır. Ünlü bir nöro-bilim adamının söylediği gibi *"Birlikte tetiklenen nöronlar birlikte hareket ederler"*. Bir derste anlamı iyice kavrayana kadar çalıştıktan sonra, her cümleyi söyleme ve kaydetme çalışmasına başlamalısınız. Sesinizi kaydetmek için mikrofonu kullanın. Daha sonra kendi söylediklerinizi, ana dili İngilizce olan konuşmacılarla karşılaştırın. Hızınızı, vurgulamanızı ve telaffuzunuzu karşılaştırın. Bu tip çalışma, beyninizdeki fonolojik işlemciyi harekete geçirerek hem otomatikliği sağlar, hem de uzun süreli hafızayı geliştirir. En azından her çalışma oturumunun birkaç dakikasında bu şekilde *odaklanmış alıştırma* yapılması çok önemlidir.

#### 🗛 a Bb Cc Metin Desteği Kullanmanın Tehlikesi

Dinleme ve okuma beyinde çok farklı bölümlerde gerçekleşir. Dinleme ve konuşma yeteneğinin geliştirilmesinin en iyi yolu, ilgili metinleri *görmeden* çalışmaktır. Metinleri destek amaçlı kullanmak, öncelikle geliştirilmesi gereken dinleme ve konuşma yetenekleri ile çelişmektedir. Bir dersi çalışırken, tamamen anlayıp, anahtar cümleleri tekrarlayabilene kadar metinden destek almamaya çalışın. Birçok öğrencinin metinleri okuyarak öğrenmenin etkin bir yol olduğunu sanmalarına karşın, araştırmalar metin desteğinin çok erken kullanılmasının dinleme ve konuşma yeteneğinin geliştirilmesini yavaşlattığını göstermektedir. Okuma, anlamada kolaylık sağlayabilir, ancak etkin bir öğrenme yöntemi değildir.

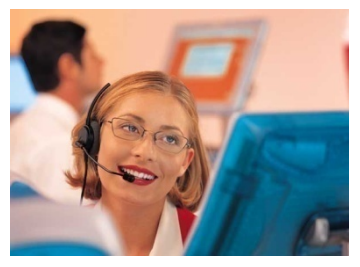

#### Alıştırmanın Önemi

İnsan beyninin işleyişi ve uzun süreli hafıza formasyonu ile ilgili çalışmalar, yetenek geliştirmede tekrarın önemini göstermektedir. Dinleme ve konuşma yetenektir, bilgi değildir. Yetenek geliştirme, etkin alıştırmaların düzenli ve sık yapılmasını gerektirir. Dinleme ve konuşma yeteneğini geliştirmek için düşünme veya ezberleme olmaksızın lisanı otomatik olarak çözmek zorundasınız. Beyniniz bunu yapmak üzere tasarlanmıştır, ancak dil

öğrenmek için alıştırma, alıştırma, alıştırma yapmalısınız. İyi şanslar!

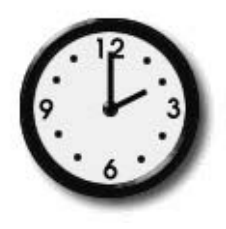

#### Çalışma Zamanını Nasıl Azaltırsınız?

Araştırmalar, düzenli ve sık çalışma saatlerinin toplam öğrenme zamanını azalttığını göstermektedir. Bir dersi haftada birkaç kere çalışmak veya tekrar etmek, haftada bir kere çalışmaktan daha etkilidir. 3 kere 45'er dakikalık çalışma yapmak, bir kerede 3 saatlik çalışmadan daha etkilidir. Uzun süreli çalışmalar genel olarak verimsiz ve üretkenlikten uzaktır.

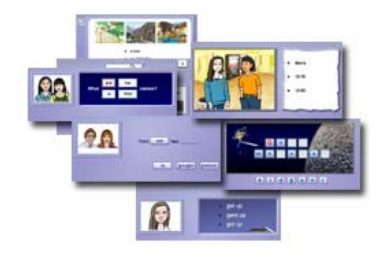

#### Etkin Çalışma Oturumları

En etkin çalışma oturumları, etkinlik ve derslerin bir karışımıdır. Bir çalışma sırasında bir etkinliğin veya bir dersin üzerine çok fazla zaman harcamak, sıkıntı ve ilgisizlik yaratabilir. Oysa öğrenmek için odaklanmanız gerekir. Genel olarak, bir çalışma oturumunda öğrenciler birkaç kez etkinlikleri veya dersleri değiştirmelidirler. Bazı derslerde dinleme sırasında anlama üzerine odaklanın. Diğer derslerde konuşma

alıştırmalarına odaklanın. Bazı dersler, tamamen öğrenilip çaba harcamadan tüm dersi özetleyebilecek düzeye gelene kadar *her gün* yapılmalıdır. Bu, güven ve otomatiklik sağlar.

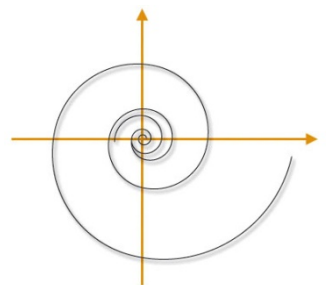

#### İlerleme ve Tekrar

3 hafta önce çalıştığınız ünite ne oldu? Bitti mi?

Hayır, bitmedi. O üniteyi tekrar etmeli ve o bölümde kullanılan dili herhangi bir zaman tekrar kullanmaya hazır olmalısınız. Öğretmeniniz o üniteyi sık sık gözden geçirmenizi istemeli ve o ünitedeki bilgileri bundan 2 hafta sonra da anlayıp, ifade edebileceğinizi varsayan örneklemeler yaptırmalıdır. Böylece geriye gitmiyor, gerçek bir beceri kazanarak ileri gidiyorsunuz. Bu durumda,

geriye dönmek, çok daha hızlı ilerlemeye yardım eder. Dili öğrenmek, bir şeyi öğrenip, bir sonrakine geçmek demek değildir. Bildiğinizin üzerine inşa etmek ve hepsini genişleyen bir yelpazede kullanmaktır.

#### Yavaş Hızlıdır

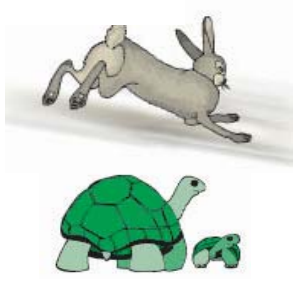

Öğrencilerin en sık yaptığı hata bir dersi hızlı öğrenmeye çalışmaktır. Bu, dinleme ve konuşma yeteneği için gerekli olan temelin ve güvenin oluşmasını engeller. Her dersin üzerinden değişik günlerde birkaç defa geçerseniz, konuşma alıştırması yaparsanız ve sık sık tekrar ederseniz genel ilerlemeniz çok daha hızlı olacak ve test sonuçlarınız iyileşecektir. Eğer bunu yapmazsanız, öğrendiklerinizi çabucak unutursunuz. Eski moda öğrenme şekli hem yavaştır hem de etkin değildir. Unutmayın; *kusursuzluğa sadece çalışarak ulaşılır.* 

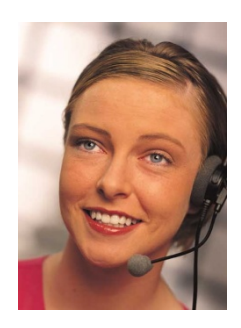

#### Anlamak Sadece Başlangıçtır

Bir dersi anladığınızda, onu tekrar etmeli ve cümleleri konuşma alıştırması yapmalısınız. Her çalışma oturumunda 5 veya 10 cümleyi kaydedin ve ana dili İngilizce olan konuşmacıların kayıtlarıyla karşılaştırın. Bu çeşit yoğun alıştırma dile hakim olmanızı sağlayacak ve akıcılığı getirecektir. Eğer bunu yapmazsanız, konuşmanız yavaş ve duraklayarak olacaktır. Lütfen, her cümleyi hızlı ve rahat bir şekilde söyleyebilene kadar o dersi tekrar tekrar çalışın.

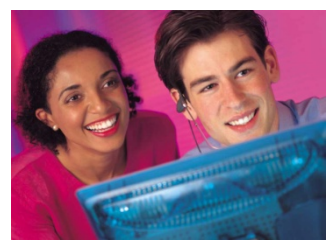

#### Alıştırma sıkıcıdır !

Evet, tekrar edilen şeyler sıkıcı olabilirler. Ama tekrar tekrar alıştırma yapmadan nasıl yeni bir beceri kazanabilirsiniz ki? Bu, disiplin ve kararlılık gerektirir. Etkin şekilde alıştırma yaparsanız, dinlediğinizi kolaylıkla anlayabilir ve konuşabilir; basit iletişimden karmaşık iletişime geçebilirsiniz. Bu zaman alacaktır. Ama ne kadar çok alıştırma yaparsanız, o kadar çabuk biter.

Alıştırmaları daha ilginç hale getirmek için, kendi hayatınızdan, işinizden ve ilgi alanlarınızdan konuları ifade etmek için öğrendiğiniz yeni lisanı kullanmaya çalışın. DynEd yazılımlarında kullanılan genel dil yapısına hakim olur ve günlük hayatınızda uygularsanız, kişisel iletişiminiz ve kelime bilginiz gelişecektir. Kelime bilginizin gelişmesine derslerdeki konu ve temaları genişleten okuma ve yazma çalışmaları da yardımcı olacaktır.

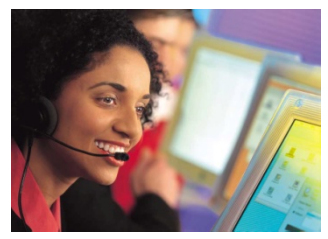

#### Duraklayarak ve Yavaş Konuşuyorum !

Eğer konuşmanız sınıfta yavaş ve duraklayarak ise, henüz derslerde kullanılan dil yapısına tam hakim olamadığınızdandır. Geri dönün, tekrar edin ve her gün cümleleri söyleme alıştırmaları yapın. Sonuçta, sınıfta konuşurken daha fazla güven duyacaksınız. Eğer sözel sunumunuz yavaş ve duraklayarak ise, bir sonraki hafta ilgili çalışmaları yeniden tekrar edin ve daha akıcı konuşmaya

çalışın. Bu geri dönmek değildir. İlerleyebilmek için gerekli yöntemdir.

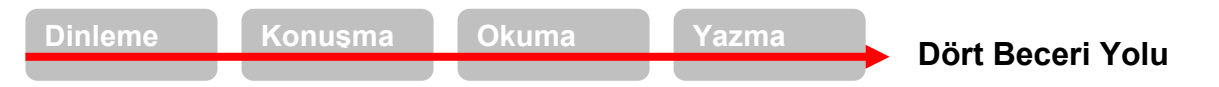

En verimli öğrenme, dinleme ile başlayıp konuşmaya geçmek ve daha sonra okuma ve yazma ile dil kullanımını genişletmek ve her defasında yeni sözcükler eklemekle yapılabilir. Bu beceriler birbirine katkıda bulunurlar.

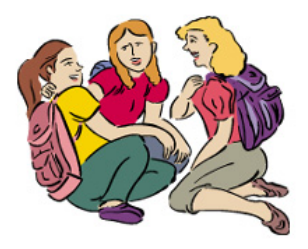

#### Dilin Kişiselleştirilmesi ve Genişletilmesi

DynEd eğitim yazılımlarının çok genel olan dil öğrenme modelleri İngilizce öğrenmek için güçlü ve uzmanlaşılması gereken bir altyapı sunmaktadır. Yazılımlardaki dili öğrenip uzmanlık kazandıkça, öğrendiklerinizi kendi hayatınıza ve koşullarınıza taşıyıp kullanmanız çok önemlidir. Bu yöntem dile hayat kazandıracağı gibi sizin için de daha ilginç hale getirecektir. Sınıf içi aktiviteleri ile bunu gerçekleştirmeniz mümkün olacaktır. Diğer öğrenciler ile bilgi alışverişinde bulunun. Bu

yolla eğitim yazılımlarının altyapısına katkıda bulunacak yeni kelimeler ve yararlı deyimler öğrenmiş olacaksınız. Yazılım, sınıf ve hayatınızın bir arada yürümesi gerekmektedir.

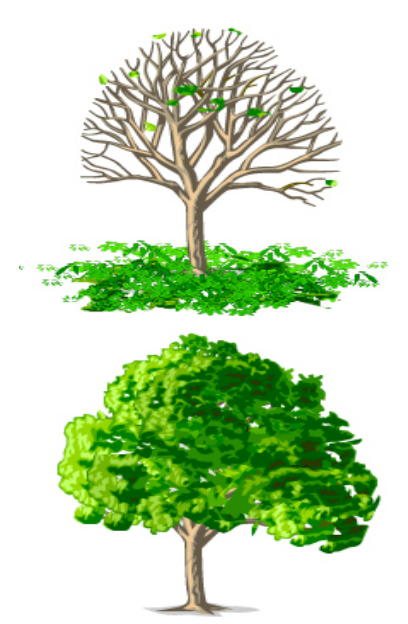

#### Dil Öğrenme Modelleri

İngilizce dilinin kavramsal temeli ve dilbilgisi, bir ağacın gövdesi ve dallarına benzer. Sözcükler ve deyimler ise ağacın yaprakları gibidir. Dallar güçlendikçe yeni sözcük ve deyimleri taşıyabilmeleri kolaylaşır. Dallar olmadan, yapraklar kolayca düşer ve unutulur. Tıpkı düzensiz dosya yapısı olan bir bilgisayarda, dosya bulmanın zor olacağı gibi! Dil bileşenlerinin unutulmaması için yerleştirilmeleri düzgün olmalıdır.

DynEd derslerindeki bilgisayarlı dil öğrenme modellerini sınıf uygulamaları ile birlikte çalışmak, geleneksel yaklaşımlardan çok daha hızlı ve kalıcı öğrenmeyi sağlar ve sözcük öğrenmeyi kolaylaştırır. Sözcükleri ve deyimleri liste halinde ezberlemeye çalışmak – çoğu kişi tarafından kabul edilen bir metod olmasına rağmen – geleneksel dil eğitiminin çok uzun sürmesine neden olan etkenlerden biridir.

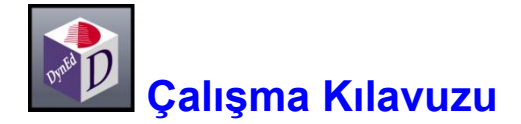

Verimli ve sık yapılan çalışma dil öğrenmede anahtardır. Yorgunluk ve diğer etkenler dikkat kaybına neden olduğu için, sık aralıklarla yapılan kısa çalışma, aralıklı yapılan uzun süreli çalışmadan çok daha yararlıdır. Sık aralıklarla çalışmak bir üst dil düzeyine geçmek için gereken toplam zamanı azaltır. Öğrencilerin her gün 40-50 dakikalık sürelerle kendi başlarına çalışmaları ve iki haftada bir sınıf ve öğretmenle birlikte çalışmaları idealdir.

Her ders aşağıdaki şekilde çalışılmalıdır:

- 1. Ön izleme; altyazı kullanmadan ders hakkında genel bir bilgiye sahip olunmalıdır.
- 2. Anlama; içerik giderek daha iyi anlaşılmalı ve her cümle gerektiği kadar tekrar edilmelidir.
- 3. **Dile Odaklanma;** çalışma sırasında gereksinim duyulan metin ve sözlük araçları kullanılmalıdır. Bu aşamada dilbilgisi, cümle yapısı ve yeni kelime bilgisine yoğunlaşılmalıdır.
- 4. **Yoğun Tekrarlama;** tüm cümleler tekrar edilmeli, farklı biçimde ifade edilmeli, tüm söylenenler kaydedilmeli ve örnek cümleler ile kıyaslanmalıdır.
- 5. **Yeniden İnceleme;** önceden çalışılan cümleler düzenli bir şekilde yeniden incelenmeli, anlaşılmalı ve tekrar edilmelidir.
- 6. **İleri Tekrar;** önceden çalışılan derslerin tam anlamıyla yerleşmesi için düzenli aralıklarla geriye dönük tekrar yapılmalıdır.

Bir çalışma oturumunda öğrenciler farklı dersleri çalışmalı ve tek tip bir ders ile kısıtlanmamalıdır. Tek bir oturumda uzun süre aynı dersi çalışmaktansa, farklı günlere yayılmış kısa çalışmalar yapmak çok daha yararlıdır.

Çalışmaların %70-80'i önerilen modül ile yapılmalıdır. Zamanın geri kalan %10-15'i önceki bölümlerin tekrarı ve %10-15'i ise ilerideki bölümlerin ön izlemesi şeklinde olmalıdır. Eğitmenler doğru çalışma yöntemleri konusunda kullanıcılara yardımcı olacaklardır.

Not: Dinleme becerisini geliştirmek için öğrenciler metni kullanmaya hemen başlamamalıdır. Metin okunduğu zaman dinleme süreci farklı bir boyuta geçmektedir. Öğrenciler, önce defalarca dinleyerek söylenenleri anlamaya çalışmalı ve ancak başarılı olamıyorlarsa metne bakmalıdır. Yazılımın bu şekilde kullanılması öğrenciye zor geliyor ise, daha alt düzeyden başlanmalı veya önceki üniteler gözden geçirilmelidir.

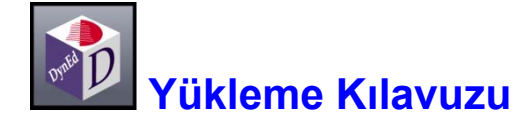

DynEd eğitim yazılımlarını bilgisayarınıza yükleme süresince internete bağlı olmanız gerekmektedir. Yükleme için bilgisayarınızın yerel diskinde bulunması gereken boş alan her yazılım için ayrı ayrı 7. Sayfadaki tabloda belirtilmiştir. Ancak bilgisayarınızın rahat çalışabilmesi için % 20 daha fazla boş alan bulunması gereklidir. (Yeterli boş alan bulunmadığı takdirde "Minimum Kurulum" yaparak orijinal DVD üzerinden çalışabilirsiniz.)

1

| DynEd International, Inc. |                       |
|---------------------------|-----------------------|
| A LO MAN                  |                       |
|                           | DynEd International   |
|                           | inglés Englisch<br>英語 |
| siese Dynte               | Kur / Kaldır          |
|                           | Başlat                |
| Helping                   | Belgeleme             |
| people communicate        | Çık                   |

"*DynEd Courses & Installation*" DVD'sini takın ve yandaki ekranın gözükmesini bekleyin.

Yandaki ekranda bulunan **Kur/Kaldır** düğmesini tıklayarak alttaki ekrana ulaşabilirsiniz.

( **Başlat** düğmesi kurulumu yaptıktan sonraki çalışmanızda kullanacağınız bir düğmedir. **Belgeleme** düğmesi ise yazılım ile ilgili belgelere ulaşmanızı sağlayacaktır. )

2 Yandaki ekranda bulunan Kur düğmesini tıklayarak, yazılımın kurulumunu başlatın.

> ( Yazılımın eski bir kurulumunu kaldırmak isterseniz **Kaldır** düğmesini tıklayın. )

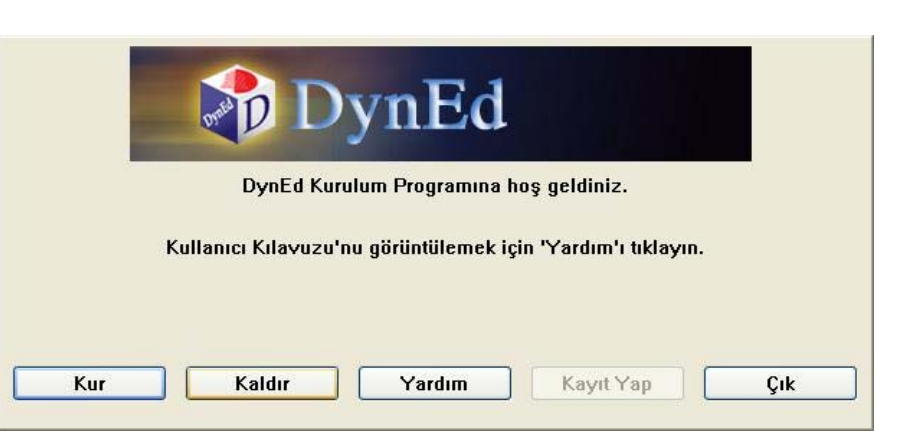

3 Kurulum için size bir e-posta adresi ve bir şifre verilmiş ise **Tamam** düğmesini tıklayın.

> Kurulum için size 20 haneli bir şifre verilmiş ise, lütfen, ikinci satırı seçerek **Tamam** düğmesini tıklayın.

Kurulum için bana verilen.... • Bir e-posta adresi ve bir şifre. • (####-#####-#####-#####) şeklinde bir kurulum kodu.

İptal

| Lisans Anlaşması                                                                                                    | 4       | Yandaki ekranda görüntülenen "Lisans<br>Anlaşması"nı <b>Kabul Ediyorum</b> düğmesini<br>tıklayarak, onaylayın. |
|----------------------------------------------------------------------------------------------------|---------|----------------------------------------------------------------------------------------------------|
| DynEd YAZILIM LİSANS ANLAŞMASI           1. UYARI. DYNED INTERNATIONAL, INC. ("DYNED"), EKTEKİ YAZILIMI,<br>YALNIZCA BU LİSANS ANLAŞMASINDA YER ALAN TÜM KOŞULLARI KABUL<br>ETMENİZ HALİNDE ADINIZA LİSANSLAMAYA HAZIRDIR, LÜTFEN DEVAM<br>ETMEDEN ÖNCE BU LİSANS ANLAŞMASINI DİKKATLİCE OKUYUNUZ.<br>IKABUL Ediyorumi DÜĞMESİNİ TİKLADIĞINIZDA BU SÖZLEŞMENİN<br>KOŞULLARI KABUL ETMİYORSANIZ, İKABUL ETMİŞ SAYILIRSINIZ. EĞER BU<br>KOŞULLARI KABUL ETMİYORSANIZ, İKABUL ETMİŞORSANIZ MENİ<br>TIKLAYARAK PROGRAMDAN ÇİKMALISINIZ.           2. Sahiplik ve Lisans. Bu bir lisans sözleşmesi olup bir satış<br>anlaşması DEĞİLDİR. DynEd, bu paketteki Yazılımın kopyasının<br>ve bu Anlaşmayla çoğaltmaya yetkili kılındığınız tüm kopyaların |         |                                                                                                    |
| Kabul Ediyorum Kabul Et                                                                                                    | miyorum |                                                                                                    |

Tamam

 Yandaki ekranda görüntülenen
 "Kurulum Seçenekleri" penceresinde Gözat alanının karşısında C:\Program
 Files\DynEd yazısının olduğunu kontrol edip, Kur düğmesini tıklayarak, yazılımın
 bilgisayarınızda kurulacağı dizini onaylayın.

|        | Kurulum Seçenekleri                                                    |
|--------|------------------------------------------------------------------------|
|        | Kurulum Dizini                                                         |
| Göz At | C:\Program Files\DynEd                                                 |
|        | Bu dizinde tüm kullanıcıların tüm kullanım ayrıcalıkları<br>olmalıdır. |
| Kur    | iptal                                                                  |

6 Yandaki ekranda görülen "Öğrenci Oturum Açma Kimliği" alanına Kullanıcı Adı olarak size tanımlanan e-posta adresinizi girin. (Yazılımı kurabilmeniz ve kullanabilmeniz için Kullanıcı Adı'nızın sisteme kayıtlı olması gerekmektedir.) Şifre alanına Kullanıcı Adı ile birlikte gönderilen size özel Kullanıcı Şifresi'ni girin.

> Kayıt Yöneticisi satırının yanındaki düğmesini tıklayarak Europe sunucusunu seçin ve Tamam düğmesini tıklayın.

| ynEd     |                                 | DynE   | d |       |
|----------|---------------------------------|--------|---|-------|
| Oturum a | Açma Kimliği<br>@futurekids.com | n tr   |   |       |
| Şifre    |                                 |        |   |       |
|          | Kayıt Yöneticisi                | Europe |   | ~     |
|          | Tamam                           | )      |   | İptal |

 Lütten bir kurulum çeşidi seçin.
 7
 Yalı

 Not: 'Tam Kurulum' yapıldığında, İngilizce çalışmak için CD gerekli değildir.<br/>'Tam Kurulum', her CD için sabit diskinize 650 MB veri kopyalayabilir.
 (Ça

 C Minimum Kurulum (Çalışmak için CD gerekli)
 8
 (Sa

 Tam Kurulum (Çalışmak için CD gerekli)
 8
 Mini seç

 Kur
 İptal
 İptal

Yandaki ekranda kurulum çeşidini **Tam Kurulum** (Çalışmak için CD gereksiz) olarak seçerek Kur düğmesini tıklayın. (Sabit diskinizde yeterli alan bulunmadığı takdirde Minimum Kurulum'u seçin. Ancak, bu durumda her çalışmanızda DVD gerekecektir).

8 Bilgisayarınıza tek bir yazılım kurmak istiyorsanız dikey kaydırma çubuğunu kullanabilir, birden fazla yazılımı ise klayvenizin üzerindeki "*Ctrl*" düğmesini basılı tutarak fare yardımı ile seçebilirsiniz. Yetişkinler ve çocuklar için tasarlanmış olan farklı eğitim yazılımlarından size uygun olanların tümünü, "*Placement Tests*" ile birlikte seçtikten sonra **Tamam** düğmesini tıklayarak bir defada yükleyebilirsiniz. (Tüm yazılımları kurmayı seçtiyseniz 19. sayfadaki 14. bölüme atlayabilirsiniz. )

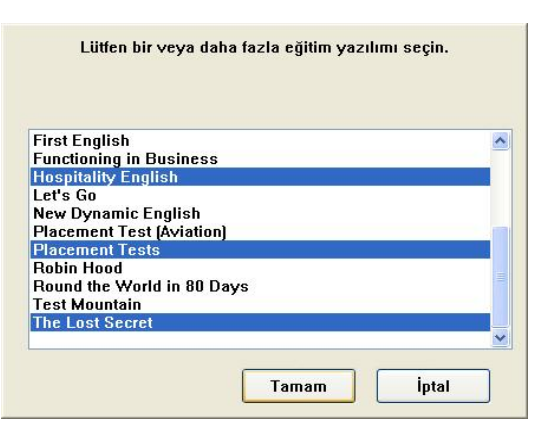

**9** Bilgisayarınıza hangi yazılımları kurmanız gerektiğini bilmiyor iseniz, yandaki ekranda dikey kaydırma çubuğunu kullanarak, listeden *"Placement Tests"* satırını seçin ve kurulumu başlatmak için **Tamam** düğmesini tıklayın.

> (Sınavı aldıktan sonra düzeyinize uygun yazılımları yüklemek için "*DynEd Courses & Installation*" **DVD'sini** bilgisayarınıza takın ve 15. Sayfadan başlayan yükleme uygulamalarını adım adım tekrarlayın.)

| Lütfen                    | bir kurs seçin. |       |
|---------------------------|-----------------|-------|
|                           |                 |       |
|                           |                 |       |
| English by the Numbers    |                 | 1     |
| English for Success       |                 |       |
| Espanol Dinamico          |                 |       |
| First English             |                 |       |
| Firsthand Access          |                 |       |
| Functioning in Business   |                 |       |
| Let's Go                  |                 |       |
| New Dynamic English       |                 |       |
| Placement Tests           |                 |       |
| Robin Hood                |                 |       |
| Round the World in 80 Day | 'S              |       |
| Test Mountain             |                 | >     |
|                           |                 |       |
|                           | Tamam           | İntal |
|                           | ramani          | iprai |

| ocuklar<br>enel |  | ~ |
|-----------------|--|---|
| imü             |  |   |
|                 |  |   |
|                 |  |   |
|                 |  |   |
|                 |  |   |

11 Yandaki ekranda kurmak istediğiniz yazılımı ve sürümünü göreceksiniz.

Yazılımı ve sürümünü onayladıktan sonra lütfen **Kur** düğmesini tıklayın.

Yandaki ekrandaki seçeneklerden size uygun olanını işaretleyerek, **Tamam** düğmesini tıklayın. (DynEd yazılımının yüklendiği bilgisayarda sadece 4-10 yaş arası çocuklar çalışacaksa, "Çocuklar"

10

seçeneği; sadece 10 yaşından büyükler çalışacaksa, "Genel" seçeneği; her iki yaş grubundan da çalışacaklar olacaksa "Tümü" seçeneği işaretlenmelidir.)

| Placement Lests |  |
|-----------------|--|
| Tümü            |  |
| V4.1            |  |
|                 |  |
|                 |  |
|                 |  |
|                 |  |

| 12 | Yandaki ekran<br>kurulum                                                               | DynEd Status                             |
|----|----------------------------------------------------------------------------------------|------------------------------------------|
|    | DVD'sinden<br>dosyaların<br>kopyalandığını<br>göstermektedir.                          | Dosyalar kopyalanıyor.<br>Startun Files: |
|    | Aşağıdaki ekran<br>görüntüleninceye<br>kadar dosyaların<br>kopyalanmasını<br>bekleyin. | DYNEDW.EXE                               |

**13** *"Placement Tests"* yazılımının kurulumu tamamlanınca karşınıza gelecek olan yandaki ekrandan **Hayır** düğmesini tıklayıp yükleme işleminizi bitirebilir, ya da **Evet** düğmesini tıklayarak kuruluma devam edebilirsiniz.

**Hayır** düğmesini tıklarsanız 20. sayfadaki 17. bölüme atlayabilirsiniz.

14 Kurmak istediğiniz yazılımların tümünü, klavyenizdeki "*Ctrl*" tuşunu basılı tutarak fare yardımı ile yandaki ekrandaki gibi seçtikten sonra Tamam düğmesini tıklayın.

> Bir sonraki ekran size, bilgisayarınıza yükleyeceğiniz yazılımlar için destek dili seçeneklerini gösterecektir.

| A Christmas Carol       |      |  |
|-------------------------|------|--|
| Advanced Listening      |      |  |
| Alice in Wonderland     |      |  |
| Aviation English        |      |  |
| Clear Speech Works      |      |  |
| Dynamic Business Englis | sh 🛛 |  |
| English by the Numbers  |      |  |
| English for Success     |      |  |
| First English           |      |  |
| Functioning in Business |      |  |
| Hospitality English     |      |  |
| atta Ca                 |      |  |

**15** Kuracağınız yazılımlar için dikey kaydırma çubuğu ile yandaki ekrandan "İngilizce / Türkçe" seçeneğinin üzerine gelip **Tamam** düğmesini tıklayın.

(Eğer yazılımları birer birer kuracaksanız, "İngilizce /Türkçe" seçeneği bulunmayan yazılımlarda destek dili olarak "Yalnızca İngilizce" satırını seçin.)

| Yalnızca İngilizce     |  | ~ |
|------------------------|--|---|
| Ingilizce ( Fransizca  |  |   |
|                        |  |   |
| Ingilizce / Korece     |  |   |
| Ingilizce / Mandarin   |  |   |
| Ingilizce / Portekizce |  |   |
| Ingilizce / İspanyolca |  |   |
| Ingilizce / Tay Dili   |  |   |
| Ingilizce / Türkçe     |  |   |
| Tümü                   |  |   |

| DynEd Status           |  |
|------------------------|--|
| Dosyalar kopyalanıyor. |  |
| Multimedia Content:    |  |
| A050E01.MOV [51.7 MB]  |  |

# **16** Yandaki ekran kurulumun devam ettiğini göstermektedir.

Kurulumun tamamlanmasının ardından bilgisayarınızda **Adobe Reader** yazılımı bulunmadığı takdirde aşağıdaki ekran görüntülenecektir.

Aşağıdaki ekran görülmediği takdirde doğrudan 22. sayfadaki 21. bölüme atlayabilirsiniz

**17** Adobe Reader yazılımını yüklemek için Tamam düğmesini tıkladığınızda kurulum başlayacak ve daha sonra 18. bölümdeki pencere görüntülenecektir.

| DynEd'in çevrimiçi belgelemesini görüntülemek için Adobe Acrobat<br>Reader'i kurmanız gerekir. |
|------------------------------------------------------------------------------------------------|
| Şimdi yüklemek ister misiniz?                                                                  |
|                                                                                                |
|                                                                                                |
|                                                                                                |
|                                                                                                |
| Tamam Iptal                                                                                    |

**18** Kurulum ayarlarının otomatik olarak yapılmasından sonra karşınıza gelecek olan sağdaki ekranda **İleri** düğmesini tıklayın.

| 👹 Adobe Reader 8.1.0 - Kurulum                                                                                             | $\mathbf{X}$ |
|----------------------------------------------------------------------------------------------------|--------------|
| L.                                                                                                    |              |
| Hedef Klasör<br>Bu klasöre kurmak için İleri düğmesine, farklı bir klasöre kurmak için ise Değiştir düğmesine<br>tiklayın. |              |
| Adobe Reader 8.1.0 uygulamasının yükleneceği hedef:<br>C:\Program Files\Adobe\Reader 8.0\                                  |              |
| UYARI: Bu program telif hakları yasası ve uluslararası anlaşmalarla korunmaktadır.                                         |              |
| InstallShield                                                                                                    | _            |
| Heder Klasörü Değiştir Ileri > Iptal                                                                                       |              |

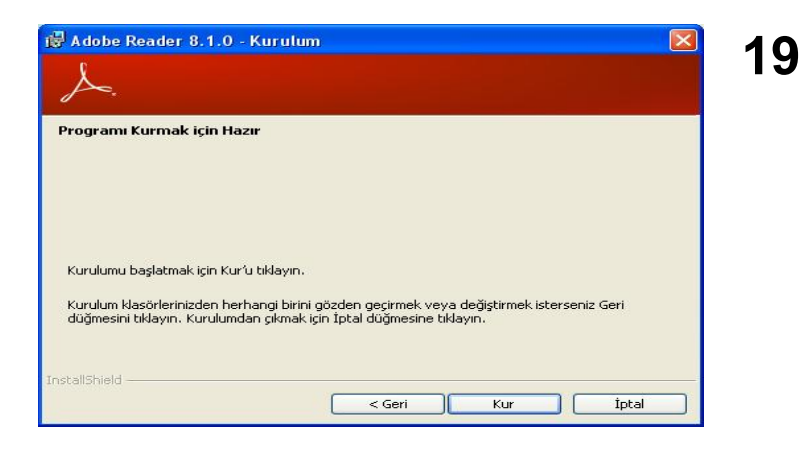

Yandaki ekran Adobe Reader yazılımının

Bu ekranda Bitir düğmesini tıklayın ve

kurulumu bitirin.

bilgisayarınıza kurulduğunu göstermektedir.

20

Karşınıza gelecek olan soldaki ekranda **Kur** düğmesini tıklayın.

Kurulum işlemlerin tamamlanmasını ve aşağıdaki ekranın görüntülenmesini bekleyin.

| 🗒 Adobe Reader 8.1.0 - Kurulum                                                                          |  |
|----------------------------------------------------------------------------------------------------|--|
| s.                                                                                                    |  |
| Kurulum Tamamlandı                                                                                      |  |
| Kurulum, Adobe Reader 8.1.0 uygulamasını başarıyla yükledi. Kurulumdan çıkmak için Bitir'i<br>tiklatın. |  |
| InstallShield < Geri İptal                                                                              |  |

21 Bilgisayarınızda Apple QuickTime<sup>™</sup> yazılımı bulunmadığı takdirde yandaki ekran görüntülenecektir.

Yandaki ekran görülmediği takdirde doğrudan 23. sayfadaki 26. bölüme atlayabilirsiniz.

Apple QuickTime<sup>™</sup> yazılımını yüklemek için **QuickTime'ı Kur** düğmesini tıklayın.

| yükseğinin kur | ulumunu g | erektirir. |  |
|----------------|-----------|------------|--|
|                |           |            |  |
|                |           |            |  |
|                |           |            |  |
|                |           |            |  |

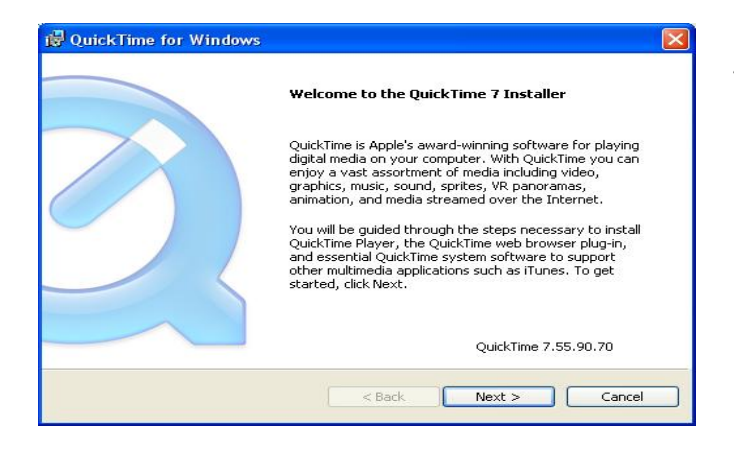

23 Daha sonra karşınıza gelecek olan yandaki ekranda **Install** düğmesini tıklayın ve kurulumun tamamlanmasını bekleyin. 22 Karşınıza gelecek olan sağdaki ekranda Next düğmesini tıklayın ve daha sonra karşınıza gelecek olan

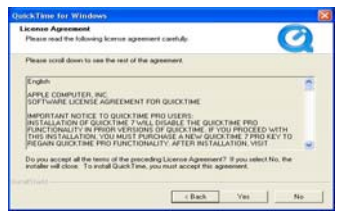

ekranında

lisans anlaşmasını kabul ettiğinizi belirtmek için **Yes** düğmesini tıklayın.

| QuickTime for Windows                                                    |                     |
|--------------------------------------------------------------------------|---------------------|
| Destination Folder                                                       |                     |
| Select folder where QuickTime files will be installed.                   |                     |
| This installer will install QuickTime and Apple Software Update.         |                     |
| Click Install to install to this folder, or click Change to install to a | a different folder. |
| ✓ Install Desktop and QuickLaunch shortcuts                              |                     |
| Automatically update QuickTime and other Apple Software                  |                     |
|                                                                          |                     |
| Destination Folder                                                       |                     |
| C:\Program Files\QuickTime\                                              | Change              |
|                                                                          |                     |
| < Back                                                                   | Install Cancel      |

24 Yandaki ekranda **Finish** düğmesini seçerek QuickTime<sup>™</sup> kurulumunu bitirin.

Yandaki ekrandan "View Read Me" kutucuğunu seçtiğiniz takdirde QuickTime<sup>™</sup> ile ilgili önemli bilgileri okuyabilirsiniz.

|                   | Installation Successful                                     |
|-------------------|-------------------------------------------------------------|
|                   | QuickTime has been successfully installed on your computer. |
| $\langle \rangle$ | View Read Me Configure File & MIME Types                    |
|                   | Click Finish to complete the installation process.          |
|                   |                                                             |

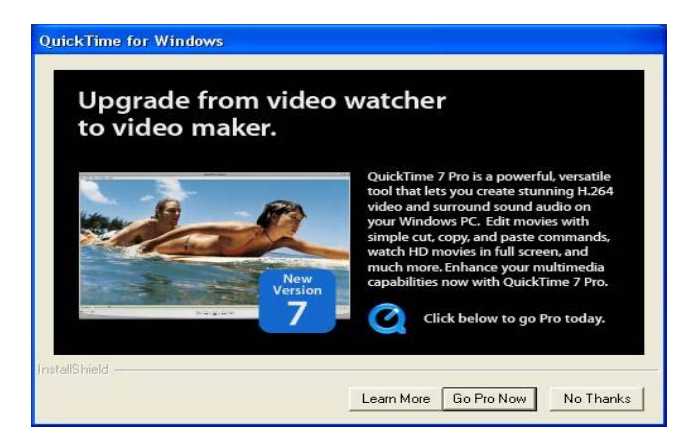

26

Kurulumun tamamlanması ile birlikte bilgisayarınızın masaüstüne

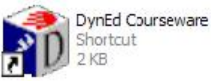

kısayol simgesi

kopyalanmış olacaktır. *DynEd* yazılımlarına girmek istediğinizde bu kısayol simgesini tıklamanız gerekmektedir.

Ancak, öncelikle yandaki ekranda **Tamam** düğmesini tıklayın.

Quicktime<sup>TM</sup> kurulumu tamamlandıktan sonra Quicktime<sup>TM</sup> Video Maker yazılımını isteyip istemediğiniz sorulacaktır.

25

No Thanks düğmesini tıklayarak işlemi bitirin.

Eğitim Yazılımını başlatmak için bilgisayarınızın masaüstü'ndeki 'DynEd Courseware' kısayol simgesini çift tıklayınız.

Tamam

| 27 | Yandaki ekran görüntülenince <b>"DynEd</b><br><b>Courses &amp; Installation"</b> DVD'sini CD-<br>Rom sürücüsünden çıkardıktan sonra<br><b>Tamam</b> düğmesini tıklayın.                                                    |    | Lütfen           | DynEd kurulum CD'sini çıkarın.<br>Tamam                                                                                                    |
|----|----------------------------------------------------------------------------------------------------|----|------------------|----------------------------------------------------------------------------------------------------|
|    | Güncelleştirmeleri kontrol etmek ister misiniz?<br>Evet Hayı                                                                                                    | r  | 28               | <i>DynEd</i> yazılımlarının kurulumu<br>tamamlanınca yandaki ekran<br>görüntülenecektir.<br>Lütfen, DynEd'in en yeni<br>sürümünü yüklemek için yandaki<br>ekrandaki <b>Evet</b> düğmesini<br>tıklayın. |
| 29 | <i>DynEd</i> 'in en yeni sürümünü<br>bilgisayarınıza indirmek için öncelikle<br>güncelleştirme yazılımını<br>güncellemeniz gerekmektedir.<br>Yandaki ekranda <b>Yükle</b> düğmesini<br>tıklayıp güncelleştirmeyi başlatın. | Yü | Güncelleş<br>kle | tirme yazılımı güncel değil.<br>Bitir                                                                                                    |

**30** Güncelleştirme yazılımının en yeni sürümünü yüklemeye başlamadan önce karşınıza yandaki görüntü gelir ise, ekranınızdaki diğer tüm DynEd uygulamalarını kapatın ve **Tamam** düğmesini tıklayın.

| Lütfen, bütün I | )ynEd uygulamala | ırından çıkınız. |
|-----------------|------------------|------------------|
| Татат           |                  | Bitir            |

# DynEd Status31Yandaki görüntü ekranda olduğu<br/>sürece güncelleştirme<br/>yazılımının İnternet üzerinden<br/>güncellenmesi devam<br/>etmektedir./courses/UP2DATEU.EXE<br/>Yüklemeyi durdurmak için 'ESC' tuşuna basın.Bağlantınızın hızına bağlı olarak<br/>bu işlem birkaç dakika sürebilir.

**32** Yandaki ekran güncelleştirme yazılımının güncellendiğini göstermektedir.

Ekrandaki **Tamam** düğmesini tıkladığınız zaman görüntüye gelecek olan ekranda, bilgisayarınıza kurduğunuz yazılımlardan güncellenmesi gerekenleri göreceksiniz.

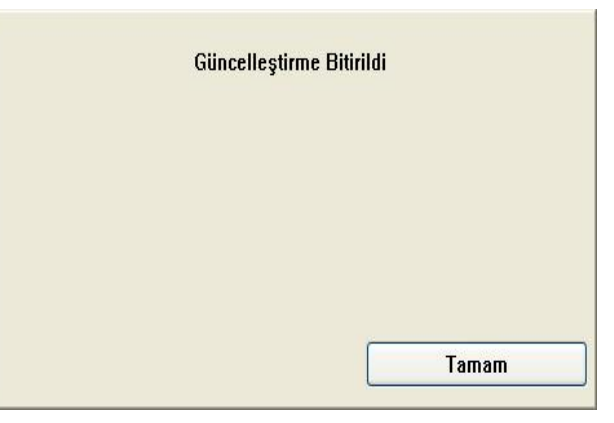

**33** Kurduğunuz yazılımların daha yeni sürümleri varsa bu yazılımlar sol taraflarında (\*\*\*) işaretleri ile belirtilecektir. Dikey kaydırma çubuğunu kullanarak yıldızlı olan yazılımı seçerek **Yükle** düğmesini tıklayıp yazılımı güncelleyebilir ve daha sonraki ekranlarda da aynı işlemi teker teker diğer yazılımlar için yapabilirsiniz.

Daha kısa bir yol ise, klavyenizdeki "*Ctrl*" tuşunu basılı tutarak tüm (\*\*\*) işaretli yazılımları fare yardımı ile aşağıdaki ekrandaki gibi seçmek ve hepsini birden güncellemektir.

| 💐 DynEd UpToDate                                                               |   | 21 |
|--------------------------------------------------------------------------------|---|----|
| Lütten, güncellenecek öğeleri seçin.<br>(***) işaretli öğeler güncel değildir. |   | 54 |
| (***) DynEd Applications                                                       |   |    |
| (***) English For Success (v4-0)                                               |   |    |
| Unline Documentation                                                           |   |    |
|                                                                                |   |    |
|                                                                                |   |    |
|                                                                                |   |    |
|                                                                                |   |    |
|                                                                                |   |    |
|                                                                                |   |    |
|                                                                                |   |    |
|                                                                                |   |    |
| Bitir Yükl                                                                     | e |    |

| 🛿 DynEd UpToDate                                         |                                          |
|----------------------------------------------------------|------------------------------------------|
| Lütfen, güncellenec<br>(***) işaretli öğeler             | zek öğeleri seçin.<br>r güncel değildir. |
| (***) DynEd Applications                                 |                                          |
| (***) Hospitality English (v4-1)<br>Online Documentation |                                          |
|                                                          |                                          |
|                                                          |                                          |
|                                                          |                                          |
|                                                          |                                          |
|                                                          |                                          |
|                                                          |                                          |
|                                                          |                                          |

Güncelleştireceğiniz tüm yazılımları yandaki ekrandaki gibi seçtiyseniz, **Yükle** düğmesini tıklayın.

35

Yandaki görüntü ekranda olduğu sürece yazılımlarınızın **internet** üzerinden güncellenmesi devam etmektedir.

Bağlantınızın hızına bağlı olarak bu işlem 2 ile 20 dakika arasında sürebilir.

#### **DynEd Status**

/courses/STUDENTU.EXE Yükleniyor...

C:\Program Files\DynEd\STUDENTU.EXE Yüklemeyi durdurmak için 'ESC' tuşuna basın. **36** Yandaki ekran güncelleştirmenin bitirildiğini göstermektedir.

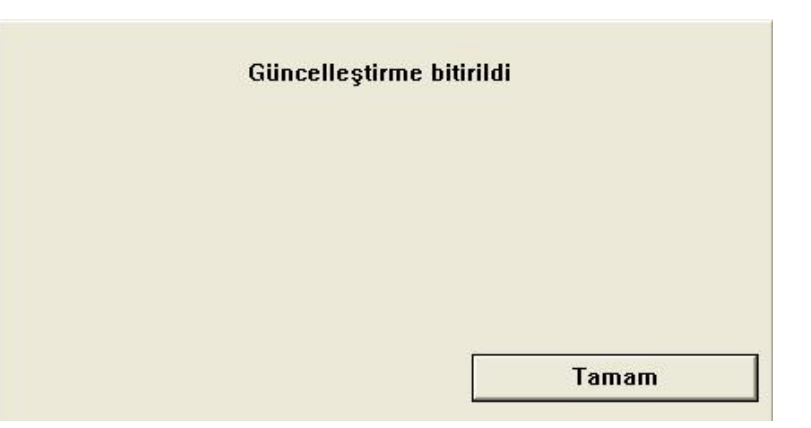

| Tüm öğeler güncelleştirildi.                                   |          |  |
|----------------------------------------------------------------|----------|--|
| DynEd Applications                                             | <u>^</u> |  |
| Online Documentation                                           |          |  |
| Speech Recognition Files                                       |          |  |
| A Christmas Carol (v4-1)                                       |          |  |
| Advanced Listening (v4-0)                                      |          |  |
| Alice in Wonderland (v4-1)                                     |          |  |
| Aviation English for Controllers (v4-1)                        |          |  |
| Aviation English for Phots (v4-1)<br>Clear Speech Works (v4-1) |          |  |
| Dynamic Business English (v4-1)                                |          |  |
| English by the Numbers (v4-1)                                  |          |  |
| English For Success (v4-0)                                     |          |  |
| First English (v4-1)                                           | -        |  |
| Functioning in Business (v4-1)                                 | ×        |  |
|                                                                |          |  |
| Bitir                                                          | Yükle    |  |

37

Yandaki ekran bilgisayarınızda kurulu olan tüm DynEd öğelerinin güncelleştirildiğini göstermektedir.

Ancak, güncelleştirmenizi internet bağlantınızın kopması yüzünden bitiremediyseniz tekrar denemeniz gerekmektedir.

Güncelleştirme gerekli ise, çalışmaya başladığınızda size güncelleştirme yapıp yapmayacağınız sorulacak ve yeniden güncelleştirme olanağı sunulacaktır.

## **38** Kurulumunuz tamamlanmıştır.

Yukarıdaki ekranda bulunan **Bitir** düğmesini tıkladığınızda kurulumunuz tamamlanmış olacaktır.

Çalışmalarınıza hangi düzeyden başlamanız gerektiğini belirleyecek olan **Yerleştirme Sınavı**'na (*Placement Test*) girmeden önce 28. sayfadaki **Yerleştirme Sınavı Kullanım Kılavuzu**'nu okumanız gerekmektedir.

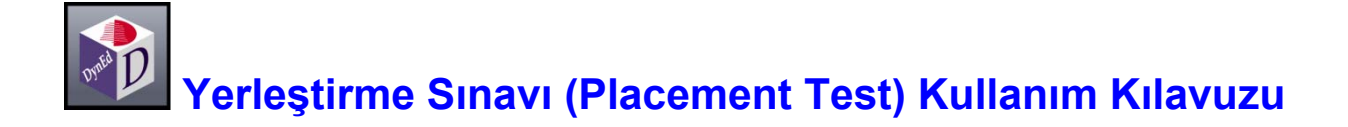

Yerleştirme Sınavı (*Placement Test*) İngilizce eğitimine başlamadan önce alınması gereken düzey belirleme sınavıdır. Bu sınav ile öğrencilerin hangi DynEd yazılımının hangi düzeyinden başlamalarının doğru olacağı belirlenmektedir. Sınav basit sorularla başlamakta, verilen cevaplara göre zorlaşarak devam etmekte ve doğru cevapların verilemediği noktada sonuçlanarak kullanıcının düzeyini belirlemektedir.

*"Placement Test"* yetişkinler ve çocuklar (4 – 10 yaş) için ayrı ayrı hazırlanmıştır. 29. sayfada yetişkinler ve 34. sayfada çocuklar için kullanım kılavuzlarını bulabilirsiniz.

#### Sınava Başlarken...

Sınav sonuçlarının doğru ve sağlıklı olması için

- ✤ Sınava sessiz ve sakin bir ortamda başlanmalı ve sınav süresince ara verilmemelidir.
- ✤ Kullanıcıların fareyi (Mouse) doğru kullanabilmeleri gerekmektedir.
- Bilgisayarın hoparlör ya da kulaklığının doğru çalıştığından emin olunmalıdır.
- ✤ Sorulara belirlenen s
  üreler içinde cevap verilmesine dikkat edilmelidir.

#### Sınava Erişim

Sınava erişim DynEd'in Kayıt Yöneticisi (*Records Manager*) sistemi ile kontrol edilmektedir. Eğitmenler sınava girmesini onayladıkları kullanıcılara sınava giriş hakkı vereceklerdir. Kullanıcı bir sınavı bitirdiğinde sınav sonuçları kaydedilecek ve sınavın bitirilen bölümü otomatik olarak yeniden erişime kapatılacaktır. Herhangi bir olağanüstü aksilik dolayısı ile sınavın tekrar edilmesi gerektiğinde eğitmenler tarafından sınavın yeniden o kullanıcı için kullanıma açılması gerekmektedir.

#### Sınav Sonuçları

Sınav tamamlandığında öğrenciler sınav sonuçlarını ve bu sonuçlara göre çalışmaları gereken yazılımlar ile bu yazılımlara başlama düzeylerini ekranda göreceklerdir.

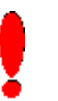

### Yetişkinler için Yerleştirme Sınavı (Placement Test) Kullanım Kılavuzu

Kullanıcıların sınava başlamadan önce mutlaka Hazırlık Testi'ni (*Practice Test*) birkaç kez yaparak sınav sistemine alışmaları gerekmektedir. Sınavda kelime ve dil bilgisini ölçen çoktan seçmeli sorular, dinlediğini anlama, cümle kurma ve cümle sıralama gibi birkaç değişik tipte soru bulunmaktadır. Soruların örnekleri aşağıda gösterilmektedir.

#### **Boşluk Doldurma**

Bu tip çoktan seçmeli sorular genel olarak kelime bilgisi ya da dil bilgisi noktaları üzerine odaklanır. Öğrenci bir cümleyi okuyacak ve cümleyi doğru olarak tamamlayacağını düşündüğü dört seçenekten birini fare ile tıklayacaktır. Cevaplar belli bir süre içinde verilmelidir ve kullanıcının sadece bir cevap hakkı vardır.

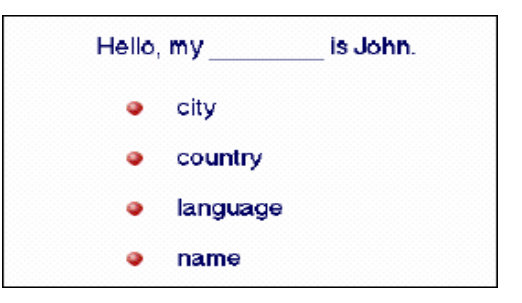

#### **Dinlediğini Anlama**

İkinci bir soru tipi dinlediğini anlama üzerine odaklanır. Örneğin, kullanıcı bir soru ya da bir ifade duyacak ve o soruyu veya ifadeyi doğru ifade eden kelime, sayı, deyim ya da cümleyi, fare ile üzerine tıklayarak yanıtlayacaktır.

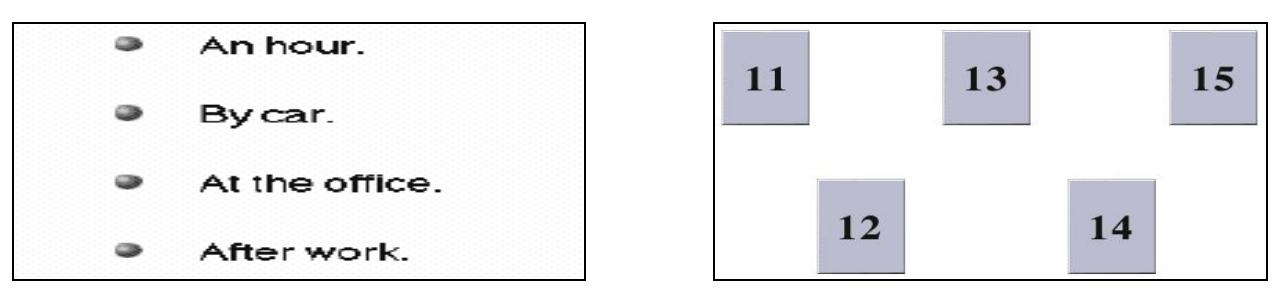

Bu tip sorularda kullanıcının doğru cevabı vermek için sadece bir şansı vardır. Eğer kullanıcı bir soruya zaman dolduğunda hala cevap vermemişse, soru bir kez daha tekrar edilir. İkinci seferde de zaman dolduğunda soruya hala cevap verilmemişse, program bir sonraki soruya geçer ve kullanıcının cevap vermediği soruya geri dönüp cevap verme şansı olmaz.

#### Cümle Kurma

Üçüncü soru tipinde, kullanıcının bir kelime ya da bir deyimi fare yardımı ile cümle içinde doğru yere sürükleyip bırakması beklenmektedir.

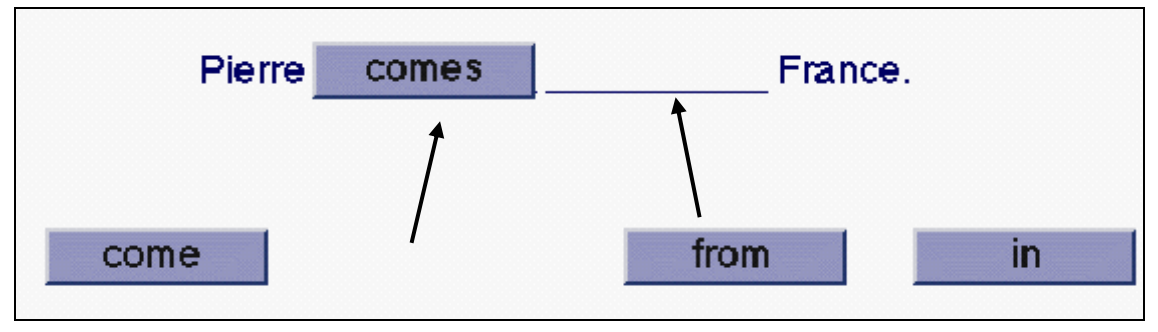

Bu tip sorularda kullanıcının doğru yanıtı vermek için sadece bir şansı vardır. Yanıt verilmediği takdirde süre bir kez daha uzatılır. Kullanıcının bir kelimeyi her sürükleyip bırakışında cevaplama süresi yeniden başlar ve kullanıcıya soruyu bitirmesi için yeterli zaman sağlanır. Ancak kullanıcı birkaç soruda çok fazla zaman harcarsa testin zaman limiti dolacak ve yazılım testi kapatacaktır.

#### Cümle Sıralama

Yerleştirme Sınavı'nın (Placement Test) ikinci bölümünde cümle sıralama ile ilgili birkaç soru vardır.

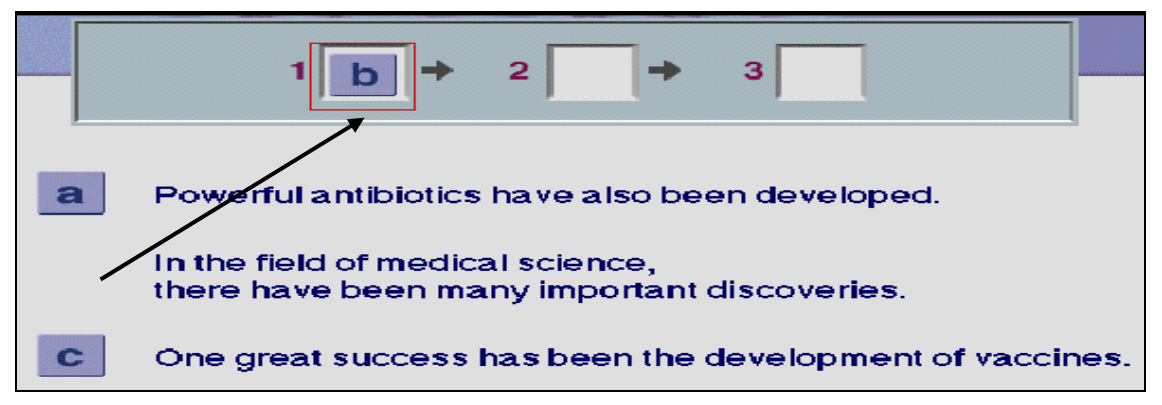

Bu tip sorularda, kullanıcı verilen üç cümleyi okumalı ve sıralarına göre harfleri üstteki kutucuklara sürükleyip bırakmalıdır. Yukarıdaki örnekte, B cümlesi ilk sırada olup, arkasından C ve A cümleleri gelmektedir. Kullanıcının sadece bir cevap hakkı vardır. Bu tip sorular kullanıcının bir cümlenin içeriği ile başka bir cümlenin içeriği arasındaki bağlantıyı bulma ve bir sıra oluşturabilme düzeyini ölçer.

1 DynEd yazılımlarını ilk kullanımınızda internete bağlı olmanız gerekmektedir. Yerleştirme Sınavı'na (*Placement Test*) girmek için bilgisayarınızın masaüstündeki

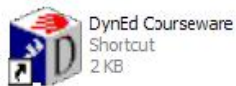

kısayol simgesini tıklayın. İlk kullanımınızda internet veya intranet bağlantınızın özelliği sorulacaktır. Yandaki ekrandan size uygun olanı seçin ve **Tamam** düğmesini tıklayın.

| 🕸 DynEd                                                  |  |
|----------------------------------------------------------|--|
| Dosya Gelişmiş Seçenekler Yardım                         |  |
| DynEd                                                    |  |
| DynEd İngilizce Dil Eğitimi                              |  |
| Öğrenci Oturum Açma Kimliği (E-Posta)                    |  |
| nerman@futurekids.com.tr                                 |  |
| Şifre                                                    |  |
| *****                                                    |  |
| Cevrimdışı çalış<br>Kayıt Yöneticisi Bilgisayarı: Europe |  |

3 Karşınıza gelecek olan yandaki ekrandan, Genel satırını seçin ve Tamam düğmesini tıklayın.

| Internet/Intranet F | 3ağlantısı |
|---------------------|------------|
| C Çevirme           |            |
| 🖲 Her Zaman Açık    |            |
|                     |            |
| Tamam               | İptal      |

Karşınıza gelecek olan yandaki başlama ekranında "**Öğrenci Oturum Açma Kimliği"**niz yazılı olacaktır.

2

Ancak, aynı bilgisayarı başkaları da kullandığı takdirde kendi kimliğinizi yazmanız gerekebilir.

Şifre satırına size bildirilen şifrenizi yazın ve **Tamam** düğmesini tıklayın.

| Gelişmiş Seçenekler | Yardım                |     |
|---------------------|-----------------------|-----|
|                     | Lütten bir seçim yapı | ın. |
|                     | Placement Tests       |     |
| Genel               |                       |     |
| Çocuklar            |                       |     |
|                     |                       |     |
|                     |                       |     |
|                     |                       |     |
|                     |                       |     |
|                     |                       |     |
|                     |                       |     |
|                     |                       |     |
|                     |                       |     |

4 Yandaki ekranda "*Practice Test"* bölümünü tıklayın. Bu testin amacı bilgisayarınızın ve sizin yerleştirme testine girebilmek için hazır olup olmadığınızı belirlemektir.

*"Practice Test"* i tamamladıktan sonra karşınıza aşağıdaki ekran gelecektir.

Bilgisayarınızın doğru çalıştığına ve soru tiplerini anladığınıza emin olana kadar *"Practice Test"* i birkaç kez tekrar edin.

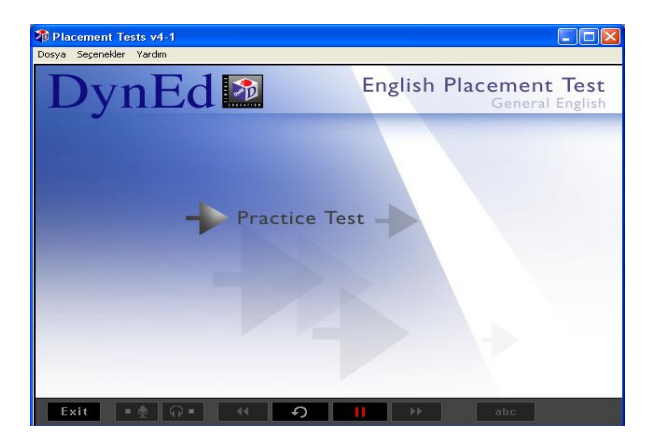

- Yetişkinler için Yerleştirme Sınavı (Placement Test) iki bölümden oluşmaktadır.
- "Placement Test Part 1" ı tamamlamanız DynEd 1.2 düzeyine ulaştığınız anlamına gelmektedir. Bu takdirde sistem size "Placement Test Part 2" ya başlama izni verecektir.
- "Placement Test Part 2" ya başlamadan önce ara verebilirsiniz.
- "Placement Test Part 2" ya başladıktan sonra ara vermeden sınavı sonuçlandırmalısınız.
- Sınavı sonuçlandırdıktan sonra yazılımdan çıkarken sınav sonuçlarınızın DynEd sistemine kaydedilebilmesi için internete bağlı olmanız gerekmektedir.
- 5

*"Placement Test Part 1"* ı tamamlamadan ara vermemelisiniz. Sınava başladıktan sonra sınav bitene ve sınav sonuçları kayıt edilene kadar kesinlikle sınavdan çıkılmamalıdır. Bir soruya, tanınan süre içinde cevap verilememişse o soruya yanlış cevap verilmiş sayılacaktır.

Hazır olduğunuzda "**Part 1 Beginner**" yazısını tıklayarak başlayabilirsiniz.

KOLAY GELSİN!

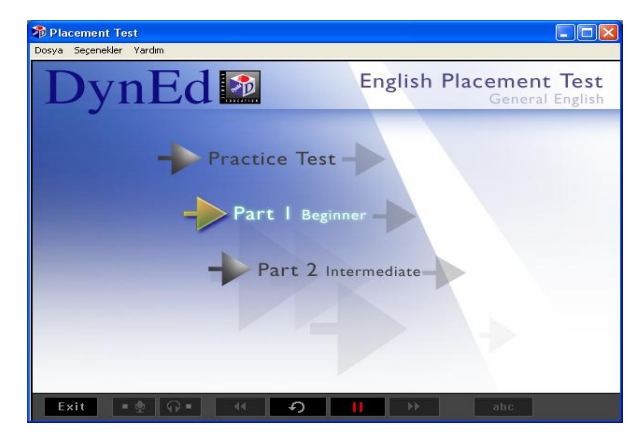

Sınav sonuçlandıktan sonra kullanıcılara 0.0 ile 4.0 arasında bir sınav sonucu bildirilecektir. Sınav sonuçlarına göre, yetişkinlerin yandaki tabloya uygun olarak sınıflara yerleştirilmesi önerilmektedir.

6

8

#### Yetişkinler için DynEd Denklik Tablosu Placement Avrupa Birliği TOEFL TOEIC DynEd Sinifi Test Sonucu PBT/IBT Düzevi Düzeyi 0 - 250 0.0 Beginner 250 - 450 0,5 False Beginner A1 310/12 1,0 400 - 550 340 / 20 Elementary 1,5 Pre - Intermediate 500 - 650 A2 450/45 2,0 Intermediate 600 - 700 **B1** 480 / 55 650 - 800 540 / 75 2.5 Upper - Intermediate **B2** 3,0 Advanced 750 - 950 C1 630 / 110 3.5 Fluent C2 677 / 120

7

| Yetişkinler              |                   |                                             |  |
|--------------------------|-------------------|---------------------------------------------|--|
| Placement Test<br>Sonucu | DynEd Sınıfı      | Başlama Düzeyleri                           |  |
| 0,0 Beginner             |                   | NDE Module 1                                |  |
| 0,5                      | False Beginner    | NDE Module 2, TLS                           |  |
| 1,0                      | Elementary        | NDE Module 3, TLS                           |  |
| 1,5                      | Low Intermediate  | NDE Module 4, TLS, HE                       |  |
| 2,0                      | Intermediate      | NDE Module 5 & 6, DBE 1, FIB, EBTN, CSW, HE |  |
| 2,5                      | High Intermediate | NDE Module 7, DBE 3, FIB, EBTN, CSW, HE, TM |  |
| 3,0                      | Advanced          | NDE Module 8, AL, TM, CSW                   |  |
| 3,5                      | Fluent            | AL,TM                                       |  |

"Placement Test" sonuçlarına göre yetişkinlerin DynEd yazılımlarına başlama düzeyleri yanda görülmektedir. (Yazılım isimleri baş harfleri kullanılarak kısaltılmıştır. Mavi ile belirtilenler, ana yazılımları destekleyen ek yazılımlardır. )

"Placement Test" sonuçlarına göre 10-17 yaş arası çocukların DynEd yazılımlarına başlama düzeyleri yanda görülmektedir. (Yazılım isimleri baş harfleri kullanılarak kısaltılmıştır. Mavi ile belirtilenler, ana yazılımları destekleyen ek yazılımlardır)

| 10- 17 yaş arasındaki Çocuklar |                   |                                      |  |
|--------------------------------|-------------------|--------------------------------------|--|
| Placement Test<br>Sonucu       | DynEd Sınıfı      | Başlama Düzeyleri                    |  |
| 0,0                            | Beginner          | NDE Module 1, FE                     |  |
| 0,5                            | False Beginner    | NDE Module 2, EFS Unit 1, TLS        |  |
| 1,0                            | Elementary        | NDE Module 3, EFS Unit 1 veya 5, TLS |  |
| 1,5                            | Low Intermediate  | NDE Module 4, EFS Unit 5, TLS        |  |
| 2,0                            | Intermediate      | NDE Module 5 & 6, EBTN, CSW          |  |
| 2,5                            | High Intermediate | NDE Module 7, EBTN, CSW, TM          |  |
| 3,0                            | Advanced          | NDE Module 8, AL, TM, CSW            |  |
| 3,5                            | Fluent            | AL,TM                                |  |

### Çocuklar için Yerleştirme Sınavı (*Placement Test*) Kullanım Kılavuzu

4-10 yaş arasındaki çocuklar sınava girmeden önce sınav soruları hakkında bilgilendirilmeli ve kendilerinden ne beklendiği anlatılmalıdır. Aşağıda sınav sorularından örnekler verilmiştir. Bu örnekler üzerinden beraberce geçilmeli, çocukların soru tiplerini ve nasıl yanıtlayacaklarını anlamaları sağlanmalıdır.

Çocukların testi yaparken birtakım zorluklarla karşılaşmaları olasılığına karşın, yanlarında onları yönlendirebilecek birilerinin bulunması önerilmektedir.

Sınava başlamadan önce, bu kılavuzun 28. sayfasındaki "Sınava Başlarken..." bölümünde yazılanlar bir daha gözden geçirilmelidir.

#### Çocuklar için Sınav Sorusu Tipleri

"Placement Test" içinde, "dinlediğini anlama"dan dilbilgisi ağırlıklı "boşluk doldurma"ya kadar çeşitli soru tipleri bulunmaktadır. Bazı soruların "dinleme" ve "temel okuma becerisi" karışımı sorular olmalarından dolayı sınav her çocuk için uygun olmayabilir.

#### Dinlediğini Anlama

Bu tip sorularda bir kelime, bir harf, bir sayı ya da bir deyimin okunuşu duyulacaktır. Çocukların doğru cevabı tıklaması gerekir. Örneğin, "a green pencil" (yeşil bir kalem) denildiği zaman çocukların yandaki ekrandan uygun nesneyi tıklaması gerekmektedir. Baştaki birkaç soruda doğru cevabı vermek için iki şans vardır, fakat birkaç sorudan sonra doğru cevabı vermek için sadece bir şans olacaktır. Bir soru ilk defa sorulduğunda süresi içinde cevaplanamazsa soru tekrar edilecektir.

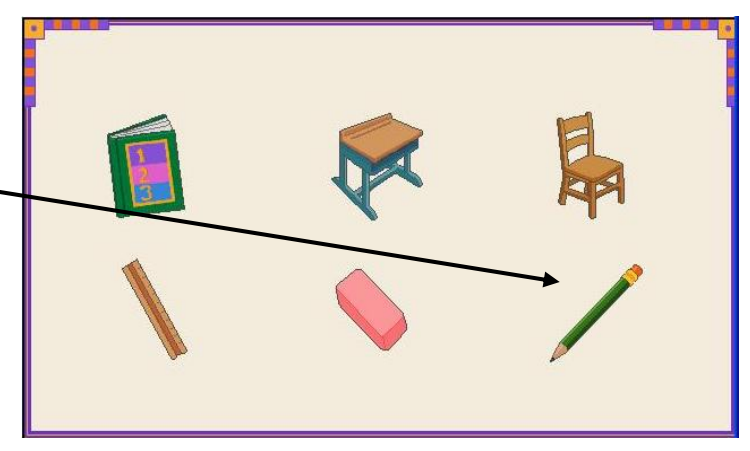

Sağda, dinlemeyle ilgili daha zor bir soru örneği gösterilmektedir. Burada duyulacak cümle "*The bat is under the table.*" (Beyzbol sopası masanın altındadır.) cümlesidir. Burada çocuklardan beklenen sadece nesneyi tanıması değil, aynı zamanda nesnenin yerini de anlayabilmesidir. Sağdaki örnekte çocuklar anladıklarını göstermek için masanın altındaki beyzbol sopasının üzerini tıklamalıdırlar.

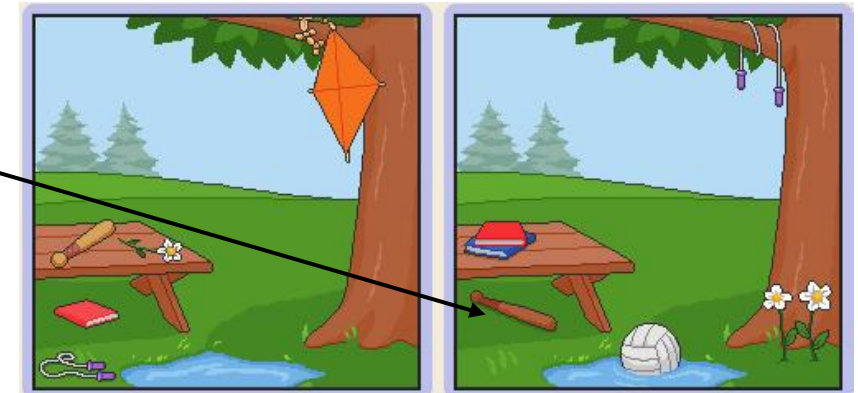

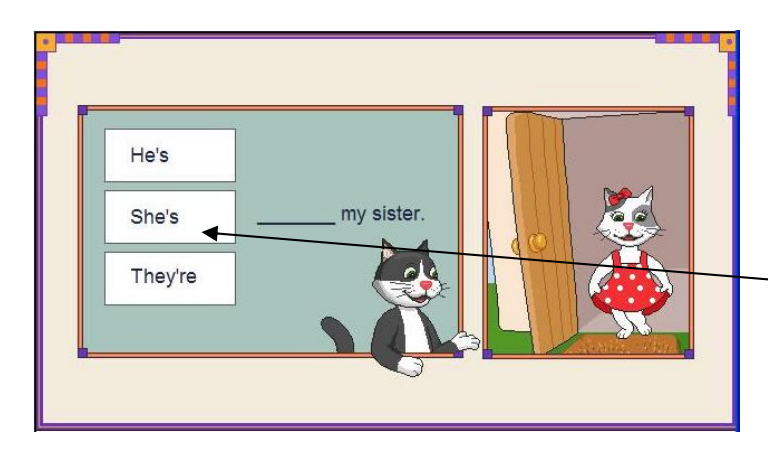

#### Dinleme, Dilbilgisi ve Kelime Okuma ile Boşluk Doldurma

Bu soru tipinde, çocuklar bir soru duyacak ve boşluğu doldurmak için bir kelimenin ya da bir deyimin üzerini tıklayacaktır. Örneğin, "*Who is she?*" (Bu kız kim?) sorusu duyulunca yanıt <u>"She's</u> my sister." (Bu kız benim kız kardeşimdir.) olmalıdır. Çocukların doğru cevabı vermek için sadece bir hakları vardır, ancak yanıt verilmeden süre dolarsa soru bir defa daha tekrarlanacaktır.

#### Dilbilgisi ile Boşluk Doldurma

Bu soru tipinde çocuklar bir kelime veya cümle duyabilir ya da duymayabilir. Eğer bir kelime veya bir cümle duymazsa, soruyu okuyup doğru cevabı tıklaması anlamına gelen bir zil sesi duyacaktır.

Yandaki örnekte duyulacak soru "*Where is the dog?*" (Köpek nerede?) sorusu olacak ve yanıt da "*on*" (üzerinde) \_\_\_\_\_\_ olacaktır.

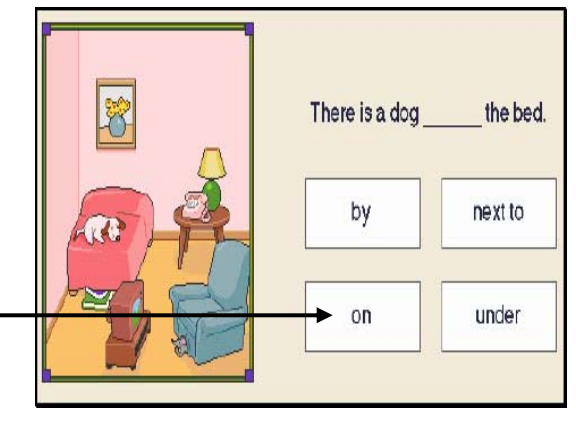

#### Konuşma Tamamlama

Bazı sorularda çocuklardan karşılıklı bir konuşmayı tamamlamaları istenmektedir. Örneğin; "*What's your telephone number?*" (Telefon numaran nedir?) sorusu duyulduğunda, çocuklar verilen seçeneklerden doğru olanını işaretlemeli, ekranda kendi telefon numaralarını aramamalıdır. (Bazı küçük çocuklar bunu yapmaya meyillidir.) 5 – 6 yaşından küçük çocuklara sınavdan önce bunu anlatmak gerekmektedir.

| I'm fine, thank you. | It's 20 Maple Street. |
|----------------------|-----------------------|
| It's 231-6544.       | It's cold and rainy.  |

- ✤ Çocuklar için Yerleştirme Sınavı (Placement Test) iki bölümden oluşmaktadır.
- Çocukların "Placement Test Part 1" da 186 veya daha fazla bir puan almaları durumunda yeterli bir süre dinlenmeleri ve daha sonra "Placement Test Part 2" ya başlamaları gerekmektedir.
- "Placement Test Part 2" ya başladıktan sonra ara verilmeden sınav sonuçlandırılmalıdır.

| Sinav                               | "Placement Test        | "Placement Test  | "Let's Go"           |
|-------------------------------------|------------------------|------------------|----------------------|
| sonuçiandiktan<br>sonra cocuklara   | Part One" Puani        | Part One" Sonucu | Kurs Düzeyi          |
| 0.0 ile 6.0 arasında                | 0 - 25                 | 1.0              | Level 1, Units 1 - 4 |
| bir sınav sonucu                    | 26 - 60                | 1.5              | Level 1, Units 5 - 8 |
| bildirilecektir.                    | <mark>61 - 18</mark> 5 | 2.0              | Level 2              |
|                                     | 186 - 205              | 3.0              | Level 3 veya üstü    |
| Sınav sonuçlarına                   | 97<br>                 | ÷                |                      |
| gore, çocukların<br>yandaki tabloya | "Placement Test        | "Placement Test  | "Let's Go"           |
| uygun olarak                        | Part Two" Puani        | Part Two" Sonucu | Kurs Düzeyi          |
| sınıflarına                         | 24 - 60                | 3.0              | Level 3              |
| yerleştirilmesi                     | <u>61 - 120</u>        | 4.0              | Level 4              |
| onerilmektedir.                     | <mark>121 - 180</mark> | 5.0              | Level 5              |
|                                     | 186 - 206              | 6.0              | Level 6 veya üstü    |

## Çocuklar için Düzey Belirleme

1 DynEd yazılımlarını ilk kullanımınızda internete bağlı olmanız gerekmektedir.

Yerleştirme Sınavı'na (*Placement Test*) girmek için bilgisayarınızın masaüstündeki

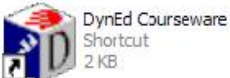

kısayol simgesini tıklayın. İlk kullanımınızda internet veya intranet bağlantınızın özelliği sorulacaktır. Yandaki ekrandan size uygun olanı seçin ve **Tamam** düğmesini tıklayın.

| 🕯 DynEd 📃 🗖 🔀                                                                   |
|---------------------------------------------------------------------------------|
| Dosya Gelişmiş Seçenekler Yardım                                                |
| DynEd                                                                           |
| Dynea mginzee Dir Egianni                                                       |
| Öğrenci Oturum Açma Kimliği (E-Posta)                                           |
| nerman@futurekids.com.tr                                                        |
| Şifre                                                                           |
| ****                                                                            |
| Cevrimdışı çalış<br>Kayıt Yöneticisi Bilgisayarı: Europe<br>Tamam Düzenle Bitir |

3 Karşınıza gelecek olan yandaki ekrandan Çocuklar satırını seçin ve Tamam düğmesini tıklayın.

| Internet/Intran  | et Bağlantısı |
|------------------|---------------|
| °Çevirme         |               |
| 🖲 Her Zaman Açık |               |
| * Mer Zaman Açık |               |
|                  |               |
| Tamam            | İptal         |

2 Karşınıza gelecek olan yandaki başlama ekranında "Öğrenci Oturum Açma Kimliği" yazılı olacaktır.

> Ancak, aynı bilgisayarı başkaları da kullandığı takdirde sınava girecek olan kişinin kimliğini yazmanız gerekebilir.

Şifre satırına size bildirilen şifreyi yazın ve **Tamam** düğmesini tıklayın.

| osya | Gelişmiş Seçenekler | Yardım                  |       |
|------|---------------------|-------------------------|-------|
|      |                     | Lütfen bir seçim yapın. |       |
|      |                     | Placement Tests         |       |
|      | Genel               |                         |       |
|      | Çocuklar            |                         |       |
|      |                     |                         |       |
|      |                     |                         |       |
|      |                     |                         |       |
|      |                     |                         |       |
|      |                     |                         |       |
|      |                     |                         |       |
|      | 1                   |                         |       |
|      |                     |                         |       |
|      |                     |                         |       |
|      |                     |                         |       |
|      | intal               |                         | Tamam |
|      |                     |                         |       |

4 Yandaki ekranda "*Practice*" bölümünü tıklayın. Bu testin amacı bilgisayarınızın ve çocuğunuzun yerleştirme testine girebilmek için hazır olup olmadığını belirlemektir.

*"Practice Test"* bölümünü tamamladıktan sonra karşınıza aşağıdaki ekran gelecektir.

Bilgisayarınızın doğru çalıştığından ve çocuğunuzun soru tiplerini anladığından emin olana kadar *"Practice Test"* bölümünü birkaç kez tekrar edin.

5

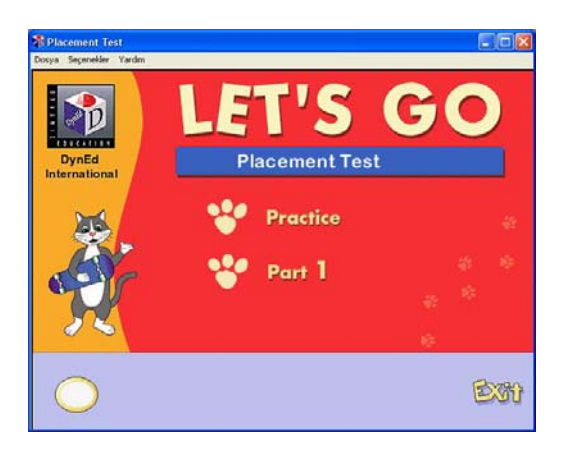

6

Placement Test v4-1

Çocuğunuz, "Let's Go Placement Test Part 1" ı yapmaya başladıktan sonra sınav bitene ve sınav sonuçları kayıt edilene kadar kesinlikle sınavdan çıkmamalıdır. Bir soruya tanınan süre içinde cevap verilememişse o soruya yanlış cevap verilmiş sayılacaktır.

Hazır olduğunuzda "**Part 1**" yazısını tıklayarak sınavı başlatabilirsiniz.

KOLAY GELSİN!

Çocuğunuz, "Let's Go Placement Test Part 1" ı belirlenen en üst düzeyde tamamlayabildiği takdirde yandaki ekran görünecek ve çocuğunuzun "Let's Go Placement Test Part 2" ya girmesine izin verilecektir.

Çocuğunuz yeterince dinlendikten sonra "**Part 2**" yazısını tıklayarak sınavın ikinci ve son bölümüne devam edebillir.

Sınavlar sonuçlandıktan sonra yazılımdan çıkarken sonuçlarınızın DynEd sistemine kaydedilmesi için internete bağlı olmanız gerekmektedir.

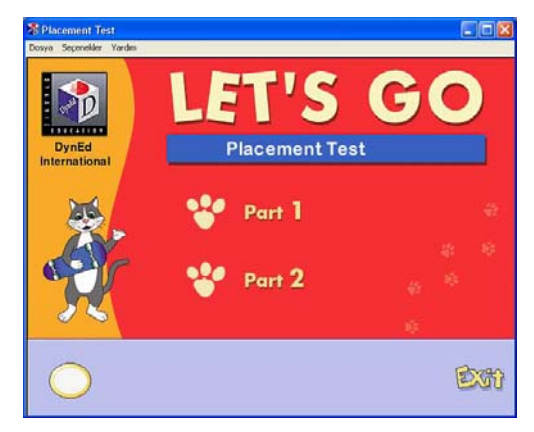

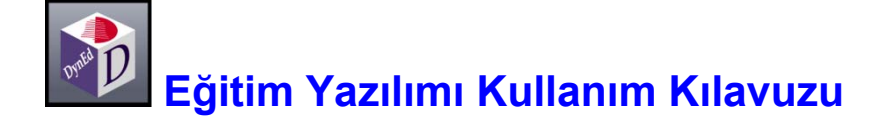

ļ

DynEd Eğitim Yazılımları'na başlamadan önce aşağıdaki açıklamaların okunması kullanıcıların doğru ve verimli çalışabilmeleri için gereklidir. Tüm eğitim yazılımlarda menü dili Türkçe'dir. *"New Dynamic English", "First English"* ve *"English for Success"* yazılımlarında **"Yardım"** dili Türkçe, diğer eğitim yazılımlarında ise yardım dili İngilizce'dir. **Çalışmalarınıza başlamadan önce menü başlıklarını incelemeniz ve kullanım yöntemlerini öğrenmeniz çalışma veriminizin artmasını sağlayacaktır.** 

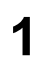

Bilgisayarınızın masaüstünde bulunan

DynEd Courseware Shortcut 2 KB

simgesini tiklayarak

2

çalışmaya başlayabilirsiniz.

İlk çalışmanızda internete bağlı olmanız, "Öğrenci Oturum Açma Kimliği"nizi ve "Şifre"nizi yazmanız gereklidir. Lütfen, Tamam düğmesini tıklayın. Çalışma kayıtlarınız California'daki DynEd sunucu bilgisayarlarına ulaşacaktır.

| Dosya    | Gelşmiş Seçenekler Vardım                                |  |
|----------|----------------------------------------------------------|--|
| öž.      | DynEd İngilizce Dil Eğitimi                              |  |
| ner      | rman@futurekids.com.tr                                   |  |
| Şifr     | e                                                        |  |
| ****     | ***                                                      |  |
| -        |                                                          |  |
| П (<br>к | Çevrimdışı çalış<br>(ayıt Yöneticisi Bilgisayarı: Europe |  |

| DynEd                                |              |                     |       | × |
|--------------------------------------|--------------|---------------------|-------|---|
| osya Gelişmiş Seçenekler             | Yardım       |                     |       |   |
|                                      | Dy           | nEd                 |       |   |
|                                      | DynE         | d İngilizce Dil Eği | itimi |   |
| Öğrenci Oturum Açı                   | na Kimliği ( | E-Posta)            |       |   |
| nerman@futurekids                    | s.com.tr     |                     |       |   |
| Şifre                                |              |                     |       |   |
| *****                                |              |                     |       | 1 |
| Çevrimdışı çalış<br>Kayıt Yöneticisi | Bilgisayarı: | Europe              |       |   |
|                                      |              |                     |       |   |

Daha sonraki oturumlarınızda internete bağlı olmadan çalışabilirsiniz. Bu takdirde **Çevrimdışı çalış** seçeneği seçili olacaktır. Bu durumda bilgisayarınız siz tekrar internete bağlı çalışana kadar kayıtlarınızı saklayacaktır. Karşınıza gelecek olan ekranda "**Öğrenci Oturum Açma Kimliği**"niz yazılı olacaktır. (Aynı bilgisayarı başkaları da kullandığı takdirde kendi kimliğinizi yazmanız gerekebilir.)

Lütfen, başlamak için şifre satırına, size bildirilen **"Şifre**"nizi yazın ve **Tamam** düğmesini tıklayın. 3 Sistemi kullanmaya başladıktan sonra, ayda bir veya iki defa güncellemeleri kontrol etmenizde yarar vardır.

> Masaüstündeki *DynEd* kısayolunu tıkladıktan sonra karşınıza çıkacak olan yandaki ekranda görülen **"Gelişmiş Seçenekler"** menüsünü tıklayınca açılan alt menüden "Ürün Güncelleme" yi dikey kaydırma çubuğu ile seçin ve tıklayın.

| Bu kurulum eski.<br>güncelle | Şimdi güncellem<br>eştirmeyi yapmar | ek ister misiniz?  <br>nz önerilir. | Bu |
|------------------------------|-------------------------------------|-------------------------------------|----|
|                              |                                     |                                     |    |
|                              | -                                   |                                     |    |
| Evet                         |                                     | Hayır                               |    |

5 Eğer güncelleştirme yazılımı güncel değil ise karşınıza yandaki ekran gelecektir. Ekranda Yükle düğmesini tıklayıp güncelleştirmeyi başlatın.

> (Güncelleştirme işleminin bundan sonraki adımları 25. sayfa bölüm 31'den 27. sayfa bölüm 36'ya kadar aynıdır.)

Güncelleştirmeleri tamamladıktan sonra çalışmaya başlayabilirsiniz.

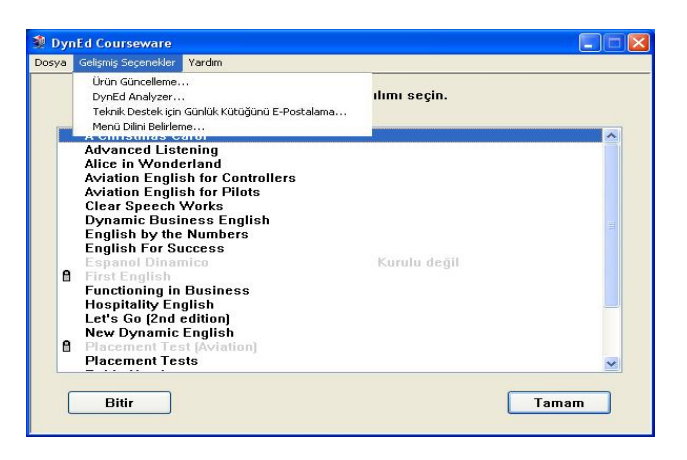

4

DynEd yazılımlarında yeni güncelleştirmeler yapılmış ise yandaki ekran görüntülenecektir. Güncellemeleri bilgisayarınıza indirmek için ekranda **Evet** düğmesini tıklayın.

(En son güncellemeleri sık aralıklarla kontrol edip bilgisayarınıza indirmeniz yazılımların sorunsuz çalışması açısından çok önemlidir.)

| Gunceneşu | nne yazın | ιιι guicei αεί | jn. |
|-----------|-----------|----------------|-----|
|           |           |                |     |
|           |           |                |     |
|           |           |                |     |
|           |           |                |     |

6 "Gelişmiş Seçenekler" menüsünü tıkladığınız zaman açılan alt menüdeki "Analyzer" seçeneğinin üzerine dikey kaydırma çubuğu ile giderek tıkladığınızda karşınıza yandaki ekran gelecektir.

> "Analyzer" ekranındaki "**Seçenekler**" menüsünü tıklayarak, bilgisayarınızdaki DynEd kurulumuna ilişkin farklı konulardaki tüm kontrolleri yapabilirsiniz.

| osya Duzenie                                                                                                    | Seçenekler İlgili web sayfaları                                                                                                    |                                                                                                    |
|----------------------------------------------------------------------------------------------------|----------------------------------------------------------------------------------------------------|----------------------------------------------------------------------------------------------------|
| 1) Client Ope<br>- Version: I<br>- Language<br>- CD-ROM o<br>- System D                                                             | Menü Dilini Belirleme<br>Ağa bağlı bilgisayar kurulumu<br>Ses Araçları<br>Çeşitli Bilgiler<br>ate: 07-Apr-2009                                                                                                    | nal Service Pack 3 (Build 2600)                                                                                                    |
| 2) DynEd Ins<br>- Dual Loca<br>- Stand-Alo<br>3) Installatio                                                                        | tallation Type:<br>IAnternet Records<br>ne (not Networked)<br>n Directories:                                                                                                    |                                                                                                    |
| - DynEd fol<br>- Study Rec<br>- Internet S                                                                                          | der: C: Program Files DynEd<br>:ords folder: C:\Documents at<br>tudy Records folder: C:\Docu                                                                                                    | nd Settings\All Users\Application Data\DynEd\data<br>ments and Settings\All Users\Application Data\DynEd\data_i_012                                                                                                    |
| - DynEd fol<br>- Study Rec<br>- Internet S<br>- Course fo<br>4) Correct U:<br>- C: Docum<br>- C: Docum<br>- C: Docum<br>- C: Progra | Ider: C:Program FilesDynEd<br>trudy Records Tolder: C:Docu<br>Iders: C:Program FilesDynE<br>ser Privileges:<br>ents and SettingsVAII UsersVA<br>ents and SettingsVAII UsersVA<br>ents and SettingsVAII UsersVA<br>m FilesDynEdi (To run Setup | nd SettingsVAII UsersVApplication Data/DynEd/data<br>ments and SettingsVAII UsersVApplication Data/DynEd/data_i_012<br>Vlaunch<br>pplication Data/DynEd/data<br>pplication Data/DynEd/data_i_012<br>pplication Data/DynEd<br>& UpTODate) |

|         | <mark>M</mark> enü dili |        |
|---------|-------------------------|--------|
|         |                         |        |
|         |                         |        |
|         |                         |        |
| English | ]                       | Türkçe |

8 "Yardım" menüsünü tıkladığınızda açılan alt menüden "Belgelemeler" i dikey kaydırma çubuğu ile seçip tıkladığınızda karşınıza, okumakta olduğunuz Türkçe Kullanım Kılavuzu'nun "User's Guide (Turkish)" elektronik kopyası ile birlikte, diğer tüm *DynEd* yazılımlarının çalışma kılavuzları İngilizce olarak gelecektir.

Yine "Gelişmiş Seçenekler" menüsünü tıklayınca karşınıza çıkan alt menüdeki "Menü Dili" ni dikey kaydırma çubuğu ile seçtiğiniz zaman yandaki ekran görüntülenecektir.

7

Bu ekranda, menü dilinizi İngilizce ya da Türkçe olarak seçme olanağınız bulunmaktadır.

|                                                                                                    | Belgeleme                                                            |  |
|----------------------------------------------------------------------------------------------------|----------------------------------------------------------------------|--|
|                                                                                                    | DynEd Web site (www.dyned.com)                                       |  |
|                                                                                                    | DynEd Documents site (www.dyned.com/guides)                          |  |
|                                                                                                    |                                                                      |  |
| Aviation English<br>Clear Speech V<br>Dynamic Busi<br>English by the<br>English For Suu<br>First English<br>Functioning in<br>Hospitality Englet's Go Serie | nanu<br>Works<br>Morks<br>Numbers<br>ccess<br>Business<br>glish<br>S |  |

**9** Bilgisayarınızda birden fazla yazılım yüklü olduğu takdirde çalışmak istediğiniz yazılımı seçmeniz gerekecektir.

Örneğin *"New Dynamic English"* yazılımını çalışmak için bu yazılımı dikey kaydırma çubuğunu kullanarak seçmeniz ve daha sonra **Tamam** düğmesini tıklamanız gerekmektedir.

| Dosya | Gelişmiş Seçenekler Yardım                                                                                                    |     |
|-------|----------------------------------------------------------------------------------------------------|-----|
|       | Lütfen bir kurs seçin.                                                                                                    |     |
|       | New Dynamic English<br>Alice in Wonderland<br>Round the World in 80 Days<br>A Christmas Carol<br>Robin Hood<br>DynEd Demo<br>Firstshand Access<br>First English<br>ESPANOL DINAMICO<br>English by the Numbers<br>Functioning in Business<br>The Lost Secret |     |
| 1     | Bitir                                                                                                    | iam |

| Dosya | Gelişmiş Seçenekler  | Yardım |                         | 11 |
|-------|----------------------|--------|-------------------------|----|
|       |                      |        | Lütfen bir seçim yapın. |    |
|       |                      |        | New Dynamic English     |    |
|       | Module 1<br>Module 2 |        |                         |    |
|       | Module 3             |        |                         |    |
|       | Module 5             |        |                         |    |
|       | Module 5<br>Module 7 |        |                         |    |
|       | Module 8             |        |                         |    |
|       |                      |        |                         |    |
|       |                      |        |                         |    |
|       |                      |        |                         |    |
|       |                      |        |                         |    |
| i c   | 1                    |        |                         |    |

**11** Çalışacağınız modül ve içindeki bölümleri gösteren ekran yandadır. Çalışacağınız yazılımı seçtiğinizde karşınıza gelecek olan *"Mastery Test"* e girmelisiniz. Bu sınav Yerleştirme Sınavı'nın sonucunu onaylamak için yapılmaktadır. Sınav karşınıza gelmezse veya sınavdan 85 alamazsanız önerilen modülün en üstteki bölümünden (örnekte; *"Names and Places"* bölümü) başlamalısınız. Sınavdan 85'in üstünde bir puan alırsanız daha ileri düzeydeki bölümler açılacaktır.

Daha sonra görünecek olan ekranda *"Placement Test"* sonucunuza göre size önerilen modülü seçmeniz gerekmektedir.

Çalışacağınız modülü dikey kaydırma çubuğunu kullanarak belirledikten sonra **Tamam** düğmesini tıklayarak aşağıdaki ekranın görünmesini bekleyin.

Yandaki örnekte soluk renkli olarak yazılı modüller (Modül 7 ve 8) seviyenize uygun olmadığından sistem tarafından kilitlenmiştir.

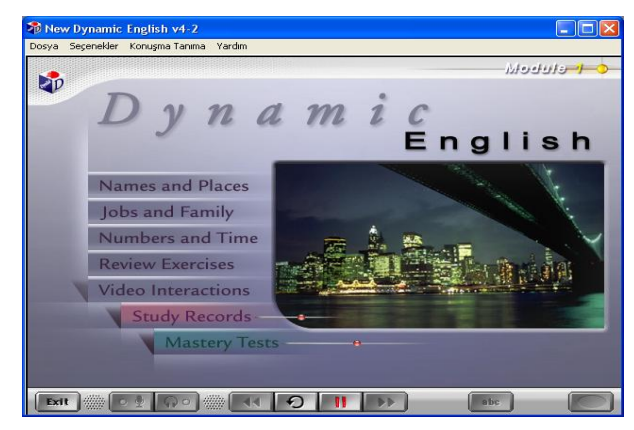

12 Daha sonra yapacağınız çalışmalarınızda, fare imlecini yandaki penceredeki • Study Records düğmesinin üzerine getirdiğinizde her üniteyi ne kadar çalıştığınızı, ekranda belirecek çubuk çizimin içindeki sarı çubuğun ( • ) yardımı ile görebilecek ve çalışmalarınızı buna göre yönlendireceksiniz. Fare imlecini yanda görülen konuların üzerine getirdiğinizde ise o konuda ne kadar çalıştığınızı görebilirsiniz. Çalışma süreniz arttıkça sarı çubuğun boyu oransal olarak sağa doğru uzayacaktır. (Örnekte "Video Interactions" bölümü sistem tarafından kilitlenmiştir.)

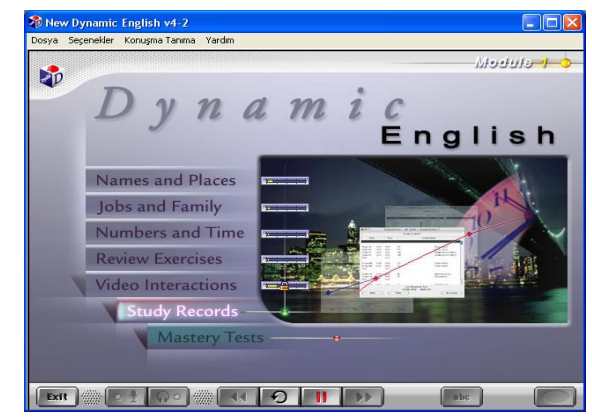

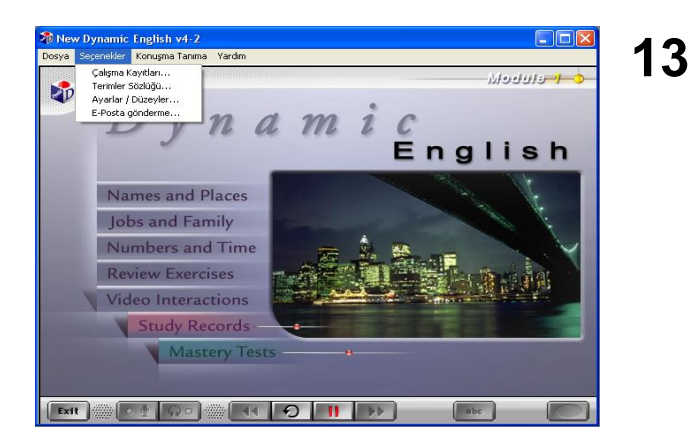

#### Çalışmaya başlamadan önce menü başlıklarını incelemeniz ve kullanım yöntemlerini öğrenmeniz çok önemlidir.

DynEd dil eğitimi sisteminin kullanımını bilmeniz size çalışmalarınızda ve dil öğrenmenizde kolaylık sağlayacak ve zaman kazandıracaktır.

"Seçenekler" menüsünün altında "Çalışma Kayıtları", "Terimler Sözlüğü" ve "Ayarlar/Düzeyler" alt menüleri bulunmaktadır.

**14** "Seçenekler" menüsünden "Çalışma Kayıtları" seçildiğinde (veya üstteki ekranda görülen

Study Records düğmesi tıklandığında)
çalışma kayıtlarınız karşınıza gelecektir. Çalışma kayıtlarınızı "Derse Göre" veya "Tarihe Göre" izleyebilirsiniz. Yandaki ekranda çalışmalarınız "Derse Göre" listelenmiştir. Modüllerin yanlarındaki "+" simgeleri tıklandığı zaman modüllerin içinde hangi konudan ne kadar çalışıldığı bir sonraki ekrandaki şekilde gösterilecektir.

| Ders Adi   |  | Süre  | Tamamlama | Puan | Doğru Yanıt | Duzey | Açıkla |
|------------|--|-------|-----------|------|-------------|-------|--------|
| 🛨 Module 1 |  | 05:55 | 17%       |      |             |       |        |
| Module 2   |  | 05:44 | 15% 📖     |      |             |       |        |
| Module 3   |  | 12:11 | 51% 🔳     |      |             |       |        |
| 🛨 Module 4 |  | 08:46 | 25% 📖     |      |             |       |        |
| Module 5   |  | 02:39 | 12% 📖     |      |             |       |        |
| 🗄 Module 6 |  | 02:13 | 8% 🗔      |      |             |       |        |
| 🛨 Module 7 |  | 00:46 | 1% 🗔      |      |             |       |        |
| Module 8   |  | 06:08 | 26% 🗖     |      |             |       |        |
|            |  |       |           |      |             |       |        |
| <          |  |       |           |      |             |       |        |

**15** Yandaki ekranda görülen yüzdeler hangi dersin yüzde kaçının hangi tarihte tamamlandığını ve çalışılan modülün yüzde kaçının tamamlandığını göstermektedir. Derslerden tam verimle yararlanabilmek için çalışmanın %100'ünün tamamlanması gerekmektedir.

"Beceri Sınavları"na *(Mastery Tests)* girebilmek için ise ders içeriğinin %80'inin tamamlanmış olması yeterlidir. Beceri Sınavı, ilgili bölümdeki çalışmalarınızın sonucunu ölçen bir sınavdır.

| Ders Ada                  |   | Sure  | Tamamlama | Puan  | Doğru Yanıt | Durny | Açıklamalar  |  |
|---------------------------|---|-------|-----------|-------|-------------|-------|--------------|--|
| Module 2                  | - | 05:44 | 15%       |       |             | -     |              |  |
| Family Schedule           |   | 01:39 | (8%)      |       |             |       |              |  |
| Matrix Vecabulary         |   | 00:26 | (6%)      |       |             |       |              |  |
| 11 Likes & Distikes       |   | 00:19 | (4%)      |       |             |       |              |  |
| Review Exercises          |   | 03;18 | (58%)     |       |             |       |              |  |
| Video Interactions        | 1 | 00:02 | (1%)      |       |             |       |              |  |
| Extension Activities      |   |       |           |       |             |       |              |  |
| E Module 3                |   | 12:11 | 51%       |       |             |       |              |  |
| Module 4                  |   | 08:46 | 25%       |       |             |       |              |  |
| Planning Ahead            |   | 04:32 | (51%)     |       |             |       |              |  |
| Presentations & Questions |   | 03:44 | 561       |       |             | 1     | Presentation |  |
| Departures                |   | 02:27 | 42%       |       |             |       |              |  |
| 13-Feb-2009 10:16         |   | 00:12 | 3%        |       | 45          | 2.7   | Presentation |  |
| 07.Feb-2009 14:26         |   | 00:03 |           |       |             | 2.6   | Presentation |  |
| 19-Jan 2009 14:31         |   | 00:04 |           |       |             | 2.6   | Presentation |  |
| 07-Jan-2009 17:23         |   | 00:04 |           |       |             | 2.6   | Presentation |  |
| 25-Oct-2008 12:17         |   | 00:03 |           |       |             | 2.6   | Presentation |  |
| 26-Aug-2008 15:41         |   | 00:03 |           |       | 0/1         | 2.6   | Presentation |  |
| 12 Aug 2008 12:24         |   | 00:12 | 4%        |       | 5.6         | 2.9   | Presentation |  |
| 24 Jul 2008 15:44         |   | 00:12 | 5%        |       | 4/4         | 3.0   | Presentation |  |
| 24-Jul-2008 11:50         |   | 80:00 | 2%        |       | 3/4         | 2.9   | Presentation |  |
| 17-Jul-2008 16:21         |   | 00:11 | 5%        |       | 4/4         | 3.0   | Presentation |  |
| 11-Jul-2008 13:29         |   | 00:14 | 6%        |       | 4/4         | 3.0   | Presentation |  |
| 26-Jun-2008 11:07         |   | 00:14 | 7%        |       | 7/7         | 3.0   | Presentation |  |
| 23-Feb-2008 17:06         |   | 00:03 | 1%        |       | 1/1         | 2.5   | Presentation |  |
| 11-Feb-2008 17:42         |   | 00:02 |           |       | 1/1         | 2.4   | Presentation |  |
| 07-Jan-2008 10:24         |   | 80:00 | 1%        |       | 1/1         | 2.3   | Presentation |  |
| 13 Nov-2007 15:03         |   | 00:12 | 4%        |       | 3/3         | 2.2   | Presentation |  |
|                           | - | Car   |           | Tutes |             | 0     |              |  |

| Module 2 : Family Schedule                                                                                                    |   |
|----------------------------------------------------------------------------------------------------|---|
| Bu derslerde tamamlama yüzdenizi 50% yapmalısınız:<br>- Module 1 : Jobs & Family (7%)<br>- Module 1 : Video Interactions (14%) | ~ |
|                                                                                                    | ~ |

**16** Yukarıdaki ekranda görülen kırmızı kilitlerin üzeri tıklandığında, yandaki pencere açılacak ve tıkladığınız yazılımın kilitli bölümlerinin açılması için neler yapmanız gerektiği yazacaktır.

DynEd yazılımlarında ilerlemek çalışma yüzdesini artırmaya dayalı olduğundan, ilerideki kilitli bölümlerin açılması için üzerinde çalışmakta olduğunuz bölümlerdeki çalışma yüzdelerinizi belirli bir seviyeye çıkarmanız gerekmektedir.

**17** Beceri Sınavı'na girmek için yanda görülen • Mastery Tests düğmesini tıklamanız gerekmektedir. Ancak, ilgili ders içeriğinin %80'ini tamamlamamış iseniz yandaki ekranda göreceğiniz sınava sadece öğretmeninizden onay alırsanız girebilirsiniz.

> Beceri Sınavı sonucunda 85 veya üzerinde bir puan alınması çalışılan bölümün başarıyla tamamlandığını ifade eder. Sınavı tekrar etmek isterseniz öğretmeninizden onay almanız gerekir.

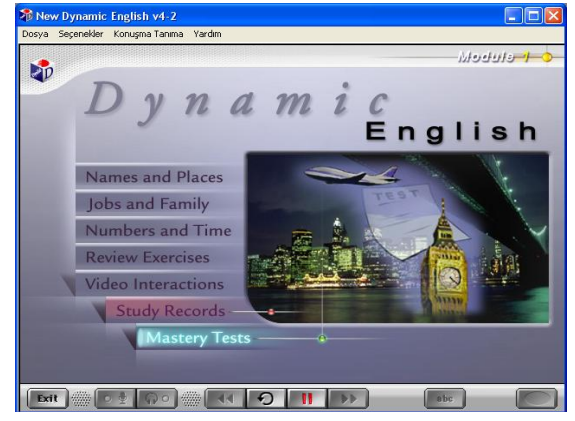

## **18** Çalışma kayıtlarınız "**Tarihe Göre**"

düzenlendiğinde ise yandaki ekran görünecek ve hangi dersi hangi saatte ne kadar süreyle çalıştığınız, günlük ve toplam çalışma süreleriniz gösterilecektir.

Yandaki pencerede gördüğünüz **Yazdır** düğmesini tıkladığınızda bilgisayarınızın bağlı olduğu yazıcıdan çalışma kayıtlarınızı yazdırabilirsiniz. **Tutor** düğmesini tıkladığınızda ise 19. bölümdeki ekran görüntülenecektir

| Tarih ve Saat:    | Sure  | 10 | Kurs |                       | Ders Adı                     |           | Açıklamalar  | 2          |
|-------------------|-------|----|------|-----------------------|------------------------------|-----------|--------------|------------|
| 29 Jun 2009 21:38 | 00:06 |    | NDE  | Module 3:Loca         | ations : Mastery Test        |           | confirmation |            |
| 29-Jan-2009 21:32 | 00:05 |    | NDE  | Module 4 : Plan       | ning Ahead : Mastery Test    |           | confirmation |            |
| 29-Jan-2009 21:19 | 00:13 |    | PT   | General Placer        | nent Test : Part 2           |           |              |            |
| 29-Jan-2009 21:13 | 00:07 |    | PT   | General Placer        | nent Test : Part 1           |           |              |            |
| 29 Jan 2009 21:11 | 00:01 |    | PT   | <b>General Placer</b> | nent Test : Practice Test    |           |              |            |
| Total:            | 00:32 |    |      |                       |                              |           |              |            |
| 28-Jan-2009 13:30 | 00:03 |    | PTA  | Speech Test           |                              |           |              |            |
| 28-Jan 2009 09:54 | 00:05 | 1  | NDE  | Module 1:Exte         | nsion Activities : Names &   | Places    | Session 1    |            |
| Total:            | 00:03 |    |      |                       |                              |           |              |            |
| 27-Jan-2009 17:03 | 00:06 |    | NDE  | Module 1:Nam          | es & Places : Mastery Tes    |           |              |            |
| 27-Jan-2009 16:58 | 00:05 |    | ILS  | Mastery Tests         | : Mastery Test 1             |           |              |            |
| 27 Jan 2009 16:12 | 00:08 | E  | NDE  | Module 4 : Exte       | nsion Activities : Matrix Vo | cabulary  | Session 1    |            |
| 27 Jan 2009 15:36 | 00:04 | 0  | NDE  | Module 1:Exte         | nsion Activities : Numbers   | & Time    | Session 1    |            |
| Total:            | 00:11 |    |      |                       |                              |           |              |            |
| 22 Jan 2009 16:01 | 00:05 |    | NDE  | Module 4 : Revi       | ew Exercises : Fill-Ins      |           |              |            |
| Total:            | 00:05 |    |      |                       |                              |           |              |            |
| 20-Jan-2009 11:00 | 00:08 |    | NDE  | Module 4 : Plan       | ning Ahead : Mastery Test    |           | confirmation |            |
| 20-Jan-2009 10:50 | 00:09 |    | PT   | General Placer        | nent Test : Part 1           |           |              |            |
| 20 Jan 2009 10:43 | 00:02 |    | PT   | General Places        | nent Test : Practice Test    |           |              |            |
| Totak             | 00:19 |    |      |                       |                              |           |              |            |
| 19-Jan-2009 14:40 | 00:02 |    | NDE  | Module 4 : Revi       | ew Exercises : Fill-Ins      |           |              |            |
| 19-Jan-2009 14:35 | 00:01 |    | NDE  | Module 4 : Plan       | ning Ahead : Focus Exercit   | 905       |              |            |
| 19 Jan 2009 14:31 | 00:04 | 9  | NDE  | Module 4 : Plan       | ning Ahead : Presentation    | s & Quest | 8-           |            |
|                   |       |    | 1    | Geri                  | Tutor                        | Ya        | zdir         | Derse Göre |

| 🏶 New Dynamic English v4-2 → Çalışma Notları <-12 , 12>                     |         | 40 |
|-----------------------------------------------------------------------------|---------|----|
| Dosya Düzenle                                                               |         | 19 |
| Nilufer Erman ~ NDE ~ Toplam Süre: 44:22 ~ Son Çalışına Tarihi: 13-Mar-2009 |         |    |
| Çeviri düğmesini bu kadar fazla kullanmamalısınız.                          |         |    |
| Lütfen, haftada en az iki saat çalışmayı deneyin.                           |         |    |
| Bilgisayarın sesinizi tanıması konusunda başarılısınız.                     |         |    |
| Anlama alıştırmalarında başarılısınız.                                      |         |    |
| 50 günden fazla süredir başarı ile çalışmaktasınız.                         |         |    |
| Çalışma Notu = 1                                                            |         |    |
|                                                                             |         |    |
|                                                                             |         |    |
|                                                                             |         |    |
|                                                                             | 2       |    |
| Geri Ay                                                                     | rintili |    |
|                                                                             |         |    |

20

Yandaki ekranda **Tutor** geri bildirimlerinin ayrıntılı şekli görüntülenecektir.

Çalışma davranışlarınızı inceleyen **Tutor** size her bir davranışınızın dil becerilerinizin gelişimindeki olumlu ya da olumsuz etkilerini açıklayarak daha verimli çalışmanızı sağlayacak bilgilendirmelerde bulunacaktır. **Tutor** sizin çalışma kayıtlarınızı inceleyerek çalışma sıklığı, çalışma davranışları, Beceri Sınavı notları ve anlama gibi kriterlerin yanı sıra, becerilerinizin gelişmesini olumsuz etkileyecek davranışlarınızı da izlemekte, sizin daha verimli çalışmanızı sağlamak için geri bildirimde bulunmakta ve bir çalışma notu vermektedir.

Yandaki pencerede gördüğünüz A**yrıntılı** düğmesini tıkladığınız zaman aşağıdaki ekran görüntülenecektir.

| osya Duzenie                                                                                                    |                                                                |                                       |
|----------------------------------------------------------------------------------------------------|----------------------------------------------------------------|---------------------------------------|
| Nilufer Erman ~ NDE ~ Toplam Süre: 44:22 ~ So                                                                                                    | n Çalışma Tarihi: 13-Mar-2009                                  |                                       |
| Çeviri düğmesini bu kadar fazla kullanmamalısınız<br>anlamını düşünün. Resimleri ve diğer ipuçlarını değ                                           | . Tekrar düğmesini kullanarak<br>ğerlendirerek cümleyi anlamay | her cümleyi dinleyin ve<br>a çalışın. |
| Lütfen, haftada en az iki saat çalışmayı deneyin. D<br>olacaktır.                                                                                  | aha fazla alıştırma yapmazsan                                  | ız ilerlemeniz çok yavaş              |
| Bilgisayarın sesinizi tanıması konusunda başarılısı<br>alıştırmalarını sık sık tekrarlamalısınız.                                                  | ınız. Konuşmanızı geliştirmek i                                | çin Ses Tanıma                        |
| Anlama alıştırmalarında başarılısınız. Anlama alışt                                                                                                | tırmaları İngilizce düşünmenize                                | yardımcı olacaktır.                   |
| 50 günden fazla süredir başarı ile çalışmaktasınız.<br>çalışmaktasınız.                                                                            | 50 günden fazla süredir sıkı b                                 | ir şekilde                            |
| Çalışma Notu = 1                                                                                                    |                                                                |                                       |
| Çalışma Notunuz ne kadar başarılı çalıştığınızı gös<br>ettiğiniz sürece değişecektir. Başlangıçta Çalışma<br>6 mu üzerindeki bir çanuç "Dakis"dır. | termektedir. Çalışma Notunuz<br>a Notunuz O olacaktır.         | çalışmaya devam                       |
|                                                                                                    |                                                                |                                       |

21 İnternete bağlı olarak çalıştığınızda, çalışma kayıtlarınız DynEd'in California'daki sunucu bilgisayarına aktarılmaktadır. İnternete bağlı olmadan çalıştığınız zamanlarda ise kendi bilgisayarınızda tutulmaktadır.

En fazla 14 günde bir internete bağlanarak çalışma kayıtlarınızı DynEd'in sunucu bilgisayarına aktarmalı ve eğitmeninizin kayıtlarınızı görmesine olanak sağlamalısınız. Eğitmeniniz bu süreyi azaltabilir. Bu takdirde internete bağlanmanız için bir mesaj alacaksınız.

22

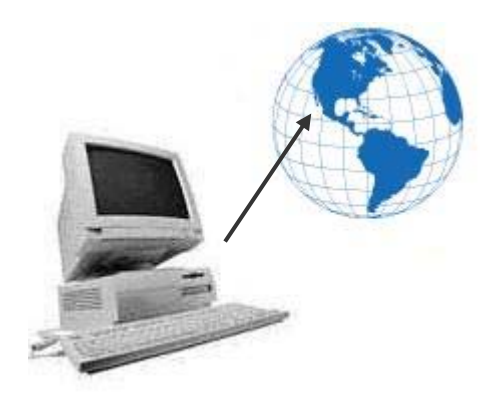

| but        | ~        |
|------------|----------|
| child      |          |
| children   |          |
| come from  |          |
| comes from |          |
| correct    |          |
| could you  |          |
| countries  |          |
| country    |          |
| daughter   |          |
| days       |          |
| different  |          |
| do         | <u>×</u> |
|            |          |
|            |          |

"Seçenekler" menüsünden "Terimler Sözlüğü" seçildiği zaman yandaki ekran karşınıza gelecektir. Alfabetik olarak dizilmiş sözcüklerden herhangi birini seçip OK düğmesini tıkladığınızda o sözcüğün Türkçe'si, cümle içinde kullanımı ve benzer sözcüklerden örnekleri göreceksiniz.

23 Gördüğünüz ekrandaki sözcüklerin tamamını okuyup, hatırlamaya çalışmanız ve cümle içinde kullanmanız sözcük bilginizi geliştirmek açısından faydalıdır.

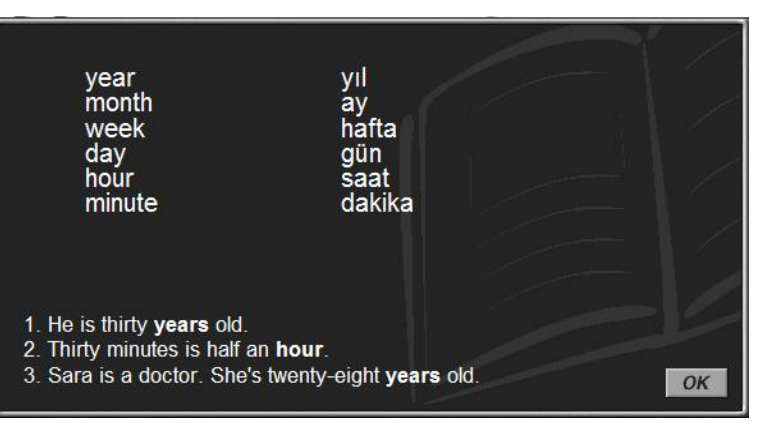

24 "Seçenekler" menüsünden "Ayarlar / Düzeyler" seçildiği zaman yandaki ekran karşınıza gelecektir. Mikrofon Sesi ayarı ile mikrofonunuzun ses kayıt düzeyini ve Kurs Sesi ayarı ile de bilgisayarınızın ses düzeyini ayarlayabilirsiniz.

> DynEd'de kullanılan dil İngilizce'nin doğal kullanım hızındadır. Duraklama ayarı ise cümleler arasındaki bekleme süresini uzatır veya kısaltır. Duraklama ayarı, yapacağınız işleme karar verebilmeniz için gereken süreyi kendi hızınıza göre ayarlamak için kullanılır.

> > **"Konuşma Tanıma"** menüsünün altında "Konuşma Tanıma Açık / Kapalı", "Düzey" ve "İlk ayarlara dön" alt menüleri bulunmaktadır.

Lütfen, konuşma tanımanın "**Açık**" olduğundan emin olun.

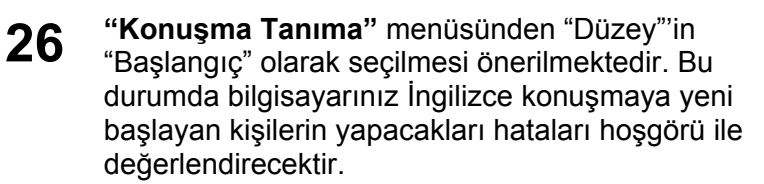

"Düzey", "İleri" olarak seçildiği takdirde bilgisayarınız söyleyeceğiniz sözcükleri anadili İngilizce olan bir kişinin söylediği şekilde söylemenizi bekleyecektir.

**25** "Konuşma Tanıma" me "Konuşma Tanıma Açık / ayarlara dön" alt menüler Lütfen, konuşma tanımar

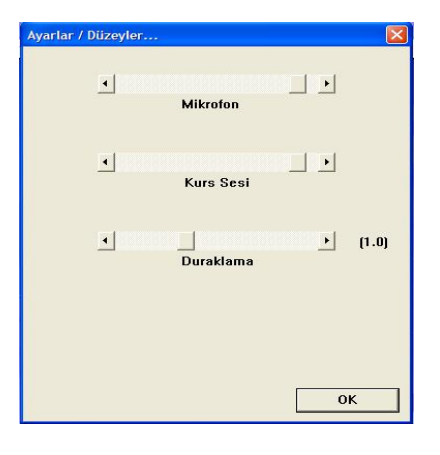

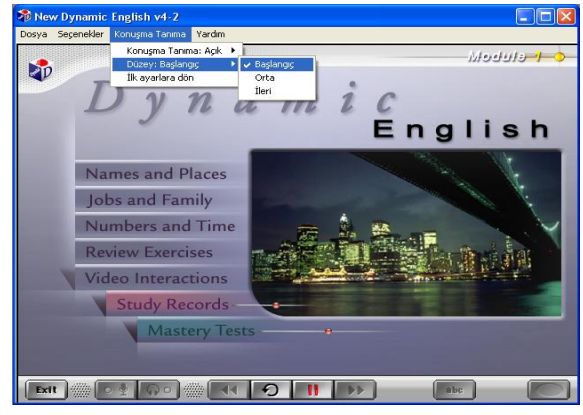

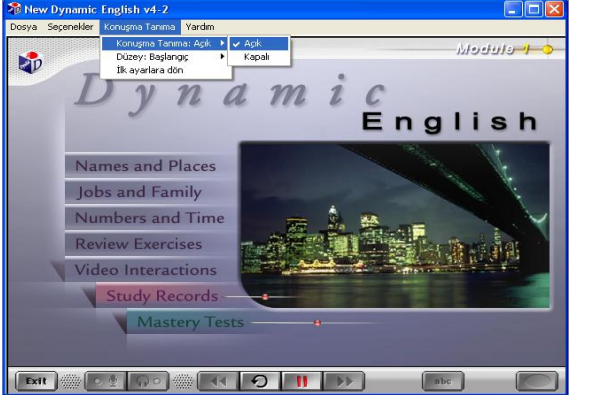

27 "Yardım" menüsünden "Yardım Dili" Türkçe seçildiği takdirde yine aynı menü altındaki "Genel", "Konuşma Tanıma" ve "Çalışma için İpuçları (Öğrenciler)" bölümleri Türkçe olarak ekrana gelecektir.

**"Yardım"** menüsünün altındaki "Belgeleme" seçeneği, DynEd kurslarının İngilizce olarak detaylı kullanım kılavuzlarını içermektedir.

Öğretmenler için hazırlanan bu bölümlerden İngilizce'si yeterli olan öğrenciler de faydalanabilirler.

28

| Lütten bir belge seçin.               |   |
|---------------------------------------|---|
| Network Installation Guide            | ~ |
| Networking DynEd Courseware Guide     |   |
| Records Manager Guide                 |   |
| User's Guide                          |   |
| User's Guide (Turkish)                |   |
| Mastery Tests Guide: Business English |   |
| Mastery Tests Guide: NDE              |   |
| Placement Test Guide                  |   |
| Placement Test Level Chart            |   |
| Study Guide: How to Study DynEd       |   |
| Study Guide' NDF Module 1             | ~ |

# Ingl Tory Systemiler Konging Taring Yardin Ima Image: Systemiler Konging Taring Yardin Ima Image: Systemiler Konging Taring Yardin Ima Image: Systemiler Konging Taring Yardin Ima Image: Systemiler Konging Taring Yardin Ima Image: Systemiler Konging Taring Yardin Ima Image: Systemiler Konging Taring Yardin Image: Systemiler Konging Taring Yardin Image: Systemiler Ko

"Yardım" menüsünden "Belgeleme" bölümü seçildiğinde yandaki ekran görülecektir.

Dikey kaydırma çubuğu ile seçili olan **User's Guide (Turkish)** okuduğunuz kitabın elektronik bir kopyasıdır. Kitap yanınızda olmadığı zamanlarda bu satırı seçerek istediğiniz bölümü okuyabilir veya yazdırabilirsiniz.

Yukarıdaki ekrandan **User's Guide (Turkish)** bölümünü seçtiğiniz takdirde yandaki ekranı göreceksiniz.

29

Ekranın sol üst köşesinde dikey olarak yazılı olan **Bookmarks** düğmesini tıkladığınızda aşağıdaki ekran görülecektir.

# DynEd İngilizce Dil Eğitimi Kullanım Kılavuzu

FuturePrints Bilgisayar Sanayi ve Ticaret A.Ş. tarafından hazırlanmıştır.

Sürüm 2.7 – Eylül 2009 Her hakkı saklıdır.

Bookmarks bölümü kitabınızın 30 içindekileri göstermektedir.

> Bu bölümde herhangi bir satırın üzerine gelerek tıkladığınızda kitabınızın o bölümü ekrana aetirilecektir.

Yanda, örnek olarak gösterilen Doğru Çalışma Yöntemleri bölümünü mutlaka okumalısınız !!!

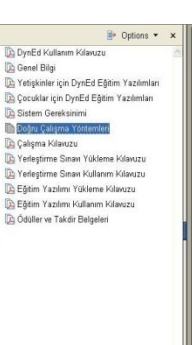

# Doğru Çalışma Yöntemleri

DynEd eğitim yazılımları, İngilizce'yi son derece doğal ve hızlı bir yöntemle öğrenmeyi sağlamak üzere tasarlanmıştır. Geleneksel İngilizce öğrenme yöntemlerine kıyasla önemli bir aşama göstermektledir Ancak her yeni yöntem gibi DynEd sisteminin de kullanıcılar ve eğitmenler tarafından etkin şekilde kullanılahilmesi için veni teknik ve stratejiler izlenmelidir.

DynEd eğitim sisteminde kullanıları öğrenme vönteminin doğruluğu son yıllarda yapıları nöro-bi Unice egilani sakeninake kularianan ogenine yokeninan ogeniaga synaiaa yapitari noto-anitee cajamalaria da kanitaminijiti. Insan beynini ologila digrenne yoheni olan timi duvularin birlikte kullanimasi lie diin õgenimesi ve yeterine tekrar yapitniarak kaite härtzaya yerleştinimesi yohtem Lienmektedir. Doğru Cajama Yohemler bu çorgovede en verimi çalışmaya sağlamak için öneriler cunmaktadu

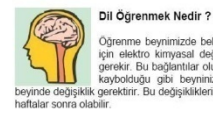

#### Öğrenme beynimizde belirgin değişikliklerin oluşmasıdır. Öğrenmenin gerçekleşme için elektro kimyasal değişiklikler ve nöronlar arasında yeni bağlantıların oluşması gerekir. Bu bağlantılar oluşmadığı takdirde, kaydedilmeyen bilgisayar çalışmalarınızın kaybolduğu gibi beyninizdeki bilgiler de kaybolacaktır. Beyinde bilgi kaydetmek, rinde değişiklik gerektirir. Bu değişikliklerin bir bölümü hızla gerçekleşirken, bir bölümü de günler veya

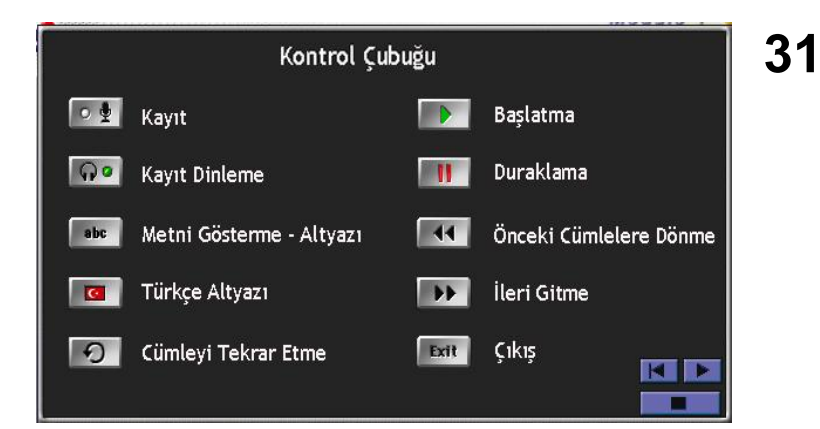

düğmesini tıklamaya

görünecektir. Bu tabloda

devam ettiğiniz takdirde yandaki "Seçenekler Menüsü" tablosu

Terimler Sözlüğü ve Ses Düzeyi ile ilgili bilgiler bulunmaktadır.

32

"Yardım" menüsünden "Genel" seçildiği zaman yandaki ekran aörünecektir. DvnEd ile dil eğitiminiz boyunca kullanacağınız kontrol çubuğu düğmeleri ve işlevleri bu tabloda gösterilmistir.

düğmesi tıklandığında genel kullanım ile ilgili bilgiler verilecektir. Bilgilerin tamamını görebilmek için düğmesini tıklamaya devam etmeniz gerekmektedir.

#### Seçenekler Menüsü

#### Terimler Sözlüğü

Terimler Sözlüğü ekranlarında tanımlar, çeviriler, ilişkili sözcükler, dilbilgisi noktaları ve dersteki anahtar sözcükler için örnek cümleler bulunur

#### Ses Düzevi

Ses düzeyi ayarı, bilgisayar hoparlörünün ve mikrofon kaydının ses düzeylerinin kullanıcı tarafından ayarlanmasına olanak sağlar

#### (devami var)

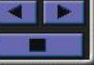

33 düğmesini bir kere daha tıkladığınız takdirde yandaki ekranda, cümleler arasındaki "Duraklama Süresi" ile ilgili bilgiler verilecektir.

> Daha sonra düğmesini tıklayarak yazılıma geri dönebilirsiniz.

#### Duraklama Süresi

(son)

34

DYNED eğitim malzemesinde kullanılan dil normal hızda konuşulan doğal dildir. Ancak, ögrenciler cümleler arasındaki süreyi ayarlayabilirler. Daha uzun bir duraklama öğrencilere cümleyi çözümlemek ve yardıma ulaşmak için (tekrar, çeviri vb.) daha uzun bir süre sağlar. Daha kısa bir duraklama doğal konuşmaya daha yakındır ve dinleme becerisinin gelişimini sağlar.

 Speech Meter
Bu bir Ses Ölçer'dir. Konuşma Tanıma devredeyken Ses Ölçer ortaya çıkacaktır. Konuşma Tanıma durduğunda Ses Ölçer kaybolacaktır. Konuşma Tanıma menüsünden, Ses Ölçeri devreye sokmak veya devreden çıkarmak için kapalı veya açık konumunu seçin.

 (devamı var)

"Yardım" menüsünden "Konuşma Tanıma" seçildiği zaman yandaki ekran görülecektir.

düğmesi tıklandığında konuşma tanıma ile ilgili bilgiler verilecektir.

Bilgilerin tamamını görebilmek için düğmesini tıklamaya devam etmeniz gerekmektedir.

**35 "Yardım"** menüsündeki "Bu Ders"i seçebilmek için bir dersi çalışıyor olmanız gerekmektedir.

"Bu Ders" seçildiğinde yandaki ekran benzeri bir ekran görünecek ve çalıştığınız ders ile ilgili çalışma yöntemleri anlatılacaktır.

Anlatılan yöntemlere göre çalışmanız çalıştığınız dersi öğrenmenizi kolaylaştıracaktır.

#### Sunum Yardımı Bu dersteki cümleler sizin İngilizce'yi en etkin şekilde öğrenmenize yardımcı olmak için dikkatlice seçilmiş ve sıralanmıştır. Bu nedenle diğer derslere geçmeden önce bu dersteki her cümleyi çok iyi öğrenmek önemlidir. Olası her zamanda dili tekrarlayın ve alıştırma yapın. Programa başladığınızda kendinizi alıştırmak ve etkin dil çalışma becerileri edinmek için aşağıdaki süreci izleyin. 1. Her cümle için yanıp sönen yeşil oku görmek üzere Duraklama düğmesine basın.

(devami var)

"Yardım" menüsünden "Çalışma 36 İçin İpuçları (Öğrenciler)" secildiğinde verimli calısmanız icin gerekli olan ipucları anlatılacaktır.

> Calısma sırasında bu ipuclarını kullanmanız öğrenmenizi kolaylaştıracak ve hızlandıracaktır.

> Lütfen, **b** düğmesini kullanarak tüm ekranları okuyup anlamadan calışmalarınıza başlamayın !

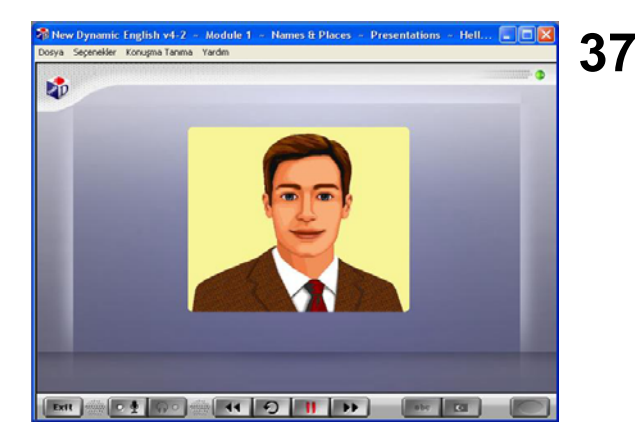

#### Program Kontrölü Önce Kontrol çubuğuna kendinizi alıştırın. Her düğmeyi tanıyın. Her düğmeyi kullanın ve fareyi kullanma alıştırması yapın. Yavaş ilerleyin, telaşlanmayın. Duraklama, Tekrar, ABC (altvazı) ve Ceviri düğmelerini kendinize güven kazanıncaya kadar kullanın. Ek yardım ve örnekler için Terimler Sözlüğü bölümüne başvurun. Eğer çevirisi bulunamıyorsa iyi bir sözlük kullanın. Duraklama düğmesini bir soruyu yanıtlamak için zamana gereksinim duvduğunuzda veva durup düsünmek icin kullanın. Eğer bunu vapmazsanız süreniz bitebilir ve program sizi otomatik olarak dersten çıkarabilir. Duraklama düğmesini düzenli olarak kullanmava basladığınızda öğrenme deneyimi keyifli ve etkili olacaktır.

(devami var)

İngilizce metni ilk defa dinlediğiniz sırada kontrol cubuğundaki Metni Gösterme - Altyazı düğmesi ile Türkçe Altyazı 6 düğmesinin seçilemediğini göreceksiniz.

Dinleyerek anlamanız gereken cümleleri, okuyarak veya tercüme ederek anlamak, dinleme becerinizin gelişmesini engellemektedir.

Metni dinleyerek anlayamadığınız takdirde Tekrar düğmesini kullanarak tekrar tekrar dinleyin.

İkinci defa metni dinledikten sonra Metni Gösterme -38 Altyazı ve Türkce Altyazı

düğmelerinin secilebilir hale geldiğini göreceksiniz.

Bu durumda, her iki düğme de kullanabilir olmasına rağmen, İngilizce metni dinleyerek anlamaya çalışmanızı öneririz. Türkçe Altyazı düğmesi, başka türlü anlayamayacağınıza iyice emin olduktan sonra kullanmanız gereken bir düğmedir.

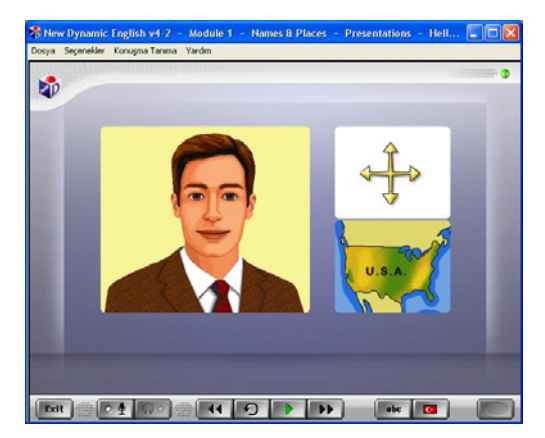

**39** DynEd yazılımlarındaki Konuşma Tanıma (*SR*) bölümlerinde cümle kurma, verilen cümleleri okuma ya da soruları yanıtlama gibi farklı egzersizler yer almaktadır.

Yandaki pencerede görülen Ses Ölçer (*Speech Meter*) ekranınızda belirdiği zaman mikrofonunuza konuşmaya başlayabilirsiniz. Konuşmalarınız sırasında sesinizin yüksek, kelimelerinizin net olmasına dikkat edin.

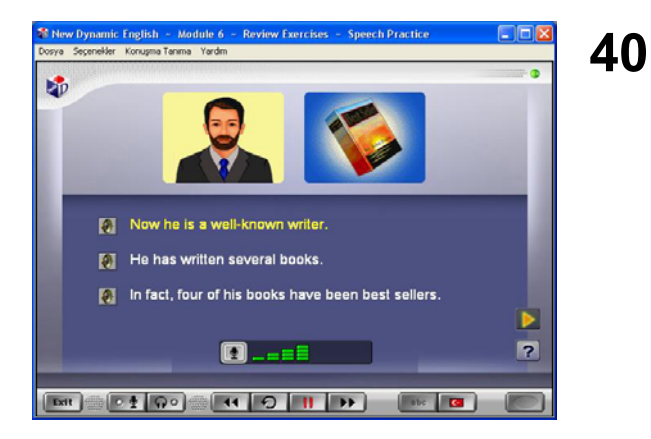

New Dynamic English - Module 6 - Review Exercises - Speech Practice

 Dorya
 Sepender Konugma Tarma

 Variant
 Variant

 Image: Sepender Konugma Tarma
 Variant

 Image: People smile and laugh when they are happy.
 Image: People offen feel sad when they get bad news.

 Image: Image: People offen feel sad when they get bad news.
 Image: Image: People offen feel sad when they get bad news.

 Image: Image: People offen feel sad when they get bad news.
 Image: People offen feel sad when they get bad news.

 Image: Image: People offen feel sad when they get bad news.
 Image: People offen feel sad when they get bad news.

 Image: Image: Image: People offen feel sad when they get bad news.
 Image: People offen feel sad when they get bad news.

 Image: Image: Image: People offen feel sad when they get Image: People offen feel sad when they get people offen feel sad when they get peo

Mikrofona söylediğiniz cümle Konuşma Tanıma sistemi tarafından değerlendirilmektedir.

Söylemiş olduğunuz cümlenin tamamında hem kelime sıralamanız hem de telaffuzunuz başarılı ise ekranınızda dört ya da üç yeşil çubuk göreceksiniz.

Telaffuzunuzda hata bulunduğu takdirde karşınıza 2 sarı çubuk çıkacaktır. Böyle bir durumda kaydettiğiniz cümleyi tekrar dinleyerek orijinali ile karşılaştırmalı ve yeniden söylemeyi denemelisiniz.

41 Mikrofon ile kaydettiğiniz cümlelerde yeterli başarı derecesine ulaşamadığınız durumlarda ekranınızda bir kırmızı çubuk ile birlikte, üzerinde daha dikkatle çalışmanız gereken kelimeler görüntülenecektir.

> Konuşma Tanıma bölümlerindeki çalışma verimi notunuzu yükseltmek için, mikrofona konuştuktan sonra kendi sesinizi geri dinlemeyi ve orijinali ile karşılaştırmayı unutmayın.

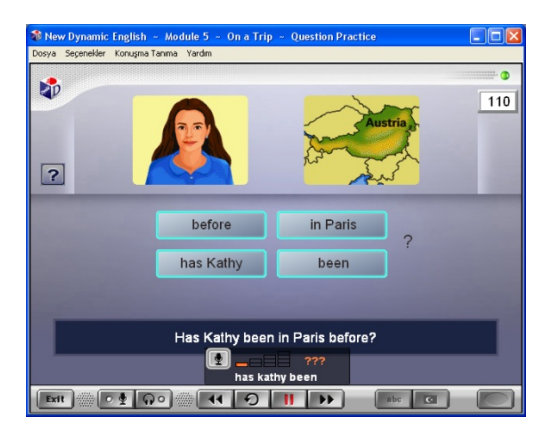

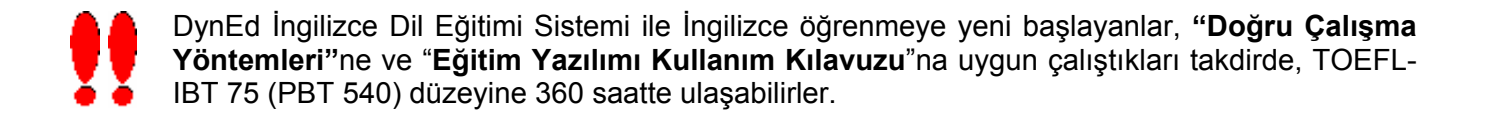

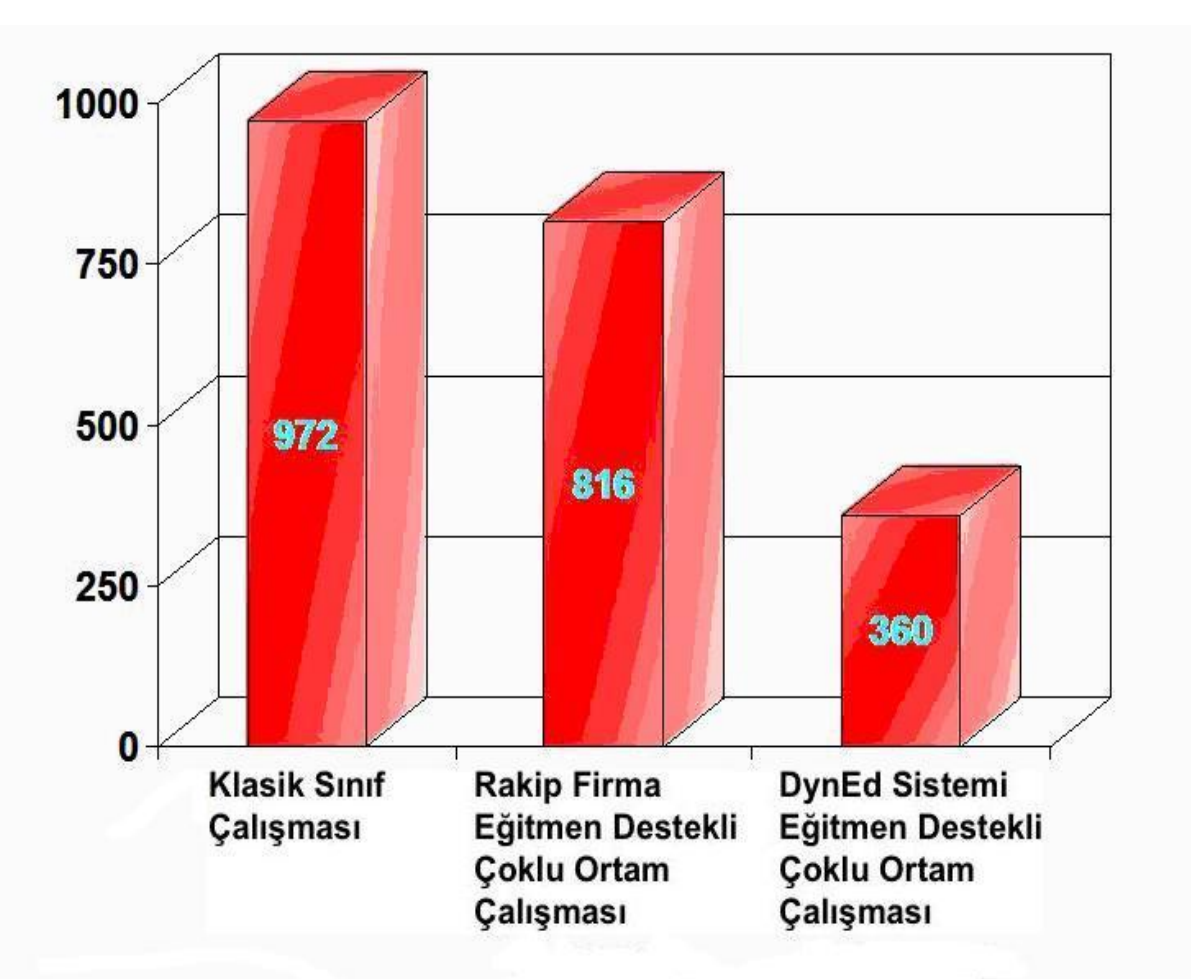

#### TOEFL-IBT 75 Düzeyine Ulaşma Süresi (toplam saat)

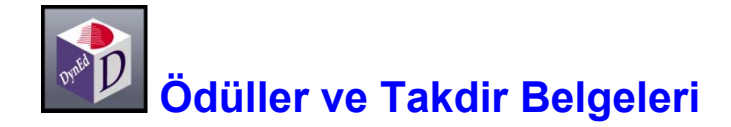

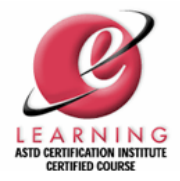

#### American Society of Training and Development (ASTD) Sertifikası

ASTD, e-eğitim uzmanları, akademisyenler, endüstriyel sistem tasarımcıları ve eğitim endüstrisi liderleri tarafından belirlenen yüksek standartları aşabilen eğitim ürünlerine sertifika vermektedir. DynEd Inc., bu sertifikayı alabilen ilk e-eğitim şirketidir. DynEd'in yetişkin ürünlerinin tamamı ASTD sertifikası almıştır.

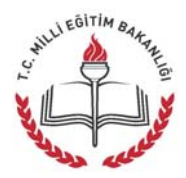

#### T.C. Milli Eğitim Bakanlığı Onayı

Talim veTerbiye Kurulu Başkanlığının 29.05.2006 tarihli ve 142 numaralı onayı ile Özel İlköğretim Okullarında, 29.05.2006 tarihli ve 144 sayılı onayı ile Özel Ortaöğretim Okullarında ve 06.12.2006 tarih ve 12245 sayılı onayı ile tüm İlköğretim Okullarında kullanılması uygun görülmüştür.

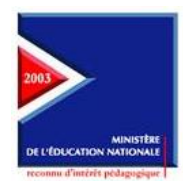

#### French Ministry of Education's Seal of Approval

2000 yılında Let's Go, 2003 yılında Let's Go, English for Success, New Dynamic English, The Lost Secret, Dynamic Business English, Advanced Listening ve English by the Numbers ve 2005 yılında First English yazılımları Fransız Eğitim Bakanlığı tarafından tüm eğitimcilere tavsiye edilmiştir.

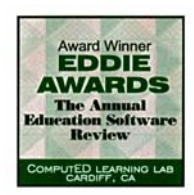

#### Educational Software Review (EDDIE) Ödülü

Educational Software Preview Service for Educational Technology tarafından "Yılın En İyi Eğitim Yazılımı"na sonbaharda verilen ödüldür. 1997 yılında Let's Go ve Español Dinámico, 1998 yılında Let's Go ve New Dynamic English, 2003 yılında Let's Go, English for Success ve Advanced Listening ve 2004 yılında Let's Go, English for Success, First English ve New Dynamic English yazılımlarına verilmiştir.

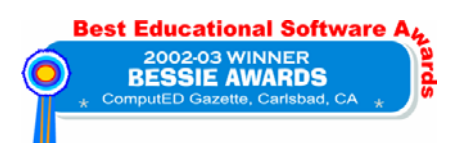

#### Best Education Software (BESSIE) Ödülü

Educational Software Preview Service for Educational Technology" tarafından "Yılın En İyi Eğitim Yazılımı"na ilkbaharda verilen ödüldür. 2003 yılında Let's Go, English for Success ve New Dynamic English, 2004 yılında ise Let's Go ve English for Success yazılımları BESSIE Ödülüne layık görülmüştür.

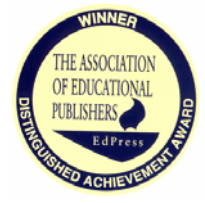

# The Association of Educational Publishers- EdPress Distinguished Achievement Ödülü

2002 yılında "Eğitim Teknolojisi ve Okul / Sınıf Yönetimi" alanında **Records Manager** yazılımı ve "Eğitim Yazılımları" alanında **Clear Speech Works** yazılımı **Üstün Başarı Ödülü** almıştır. 2003 yılında "Eğitim Yazılımları" alanında aynı ödülü **English for Success** almıştır.

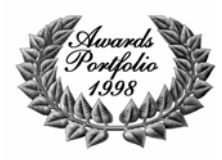

#### Media and Methods Awards Portfolio

"Media & Methods" dergisi, K-2 okulları için örnek eğitim yöntemleri ve ürünleri üzerine yoğunlaşan ve 50 000 eğitim teknolojisi uzmanının okuduğu bir yayındır. Eğitim jurisi her yıl en iyi ürüne ödül vermektedir. DynEd'in **Let's Go** yazılımı 1998 yılında bu ödülü kazanmıştır.

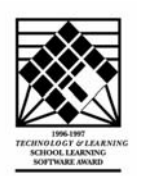

#### Technology & Learning Magazine Best Software in ESL

Technology & Learning Magazine 1996-1997 ve 1998-1999 eğitim yıllarında Let's Go ve 2003-2004 eğitim yılında First English ve Advanced Listening yazılımlarına "Okul Eğitimi" alanında Award of Excellence vermiştir.

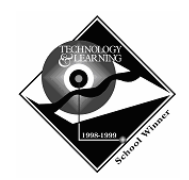

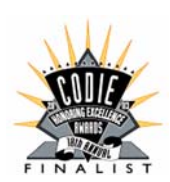

#### Software & Information Industry Association Codie Ödülü

2003 yılında **English for Success** yazılımı "En iyi K-16 Özel Eğitim Çözümü" alanında **Finalist** olmuştur.

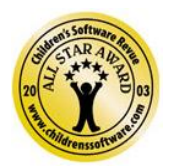

#### **Children's Software Revue**

Children's Software & New Media Revue tarafından 2003 yılında **All Star Award** almaya layık görülmüştür.

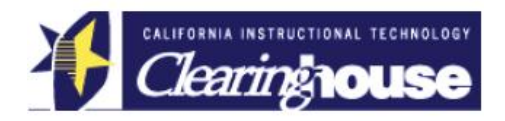

#### California Instructional Technology Clearinghouse's "Desirable" Rating

1997 yılında Let's Go, New Dynamic English, English by the Numbers, Español Dinámico ve Dynamic Classics yazılımlarının ABD California eyaleti müfredatı çerçevesinde kullanılması önerilmiştir.